# Freelancer manual

In deze manual voor freelancers kun je nalopen hoe je als freelancer de Tadaah app kunt gebruiken. De titels komen overeen met de tabjes in je accountomgeving. Kom je ergens niet uit? Neem dan gerust contact op met het Adviesteam van Tadaah.

## De Tadaah app

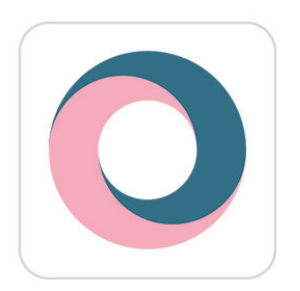

Voortaan kunnen freelancers uitsluitend gebruik maken van onze vernieuwde Tadaah app (er is geen desktop/browser versie meer). Download deze app via de Apple Appstore of de Google PlayStore.

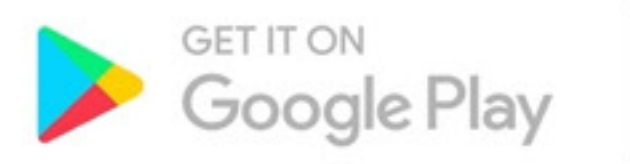

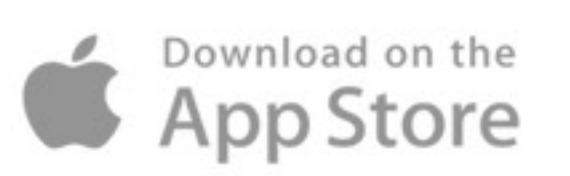

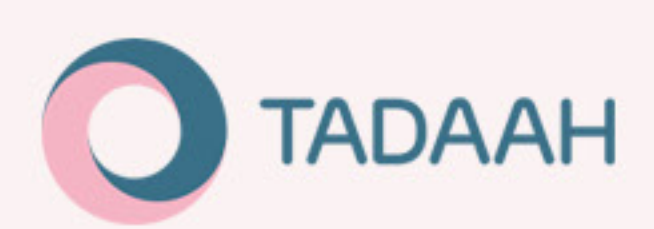

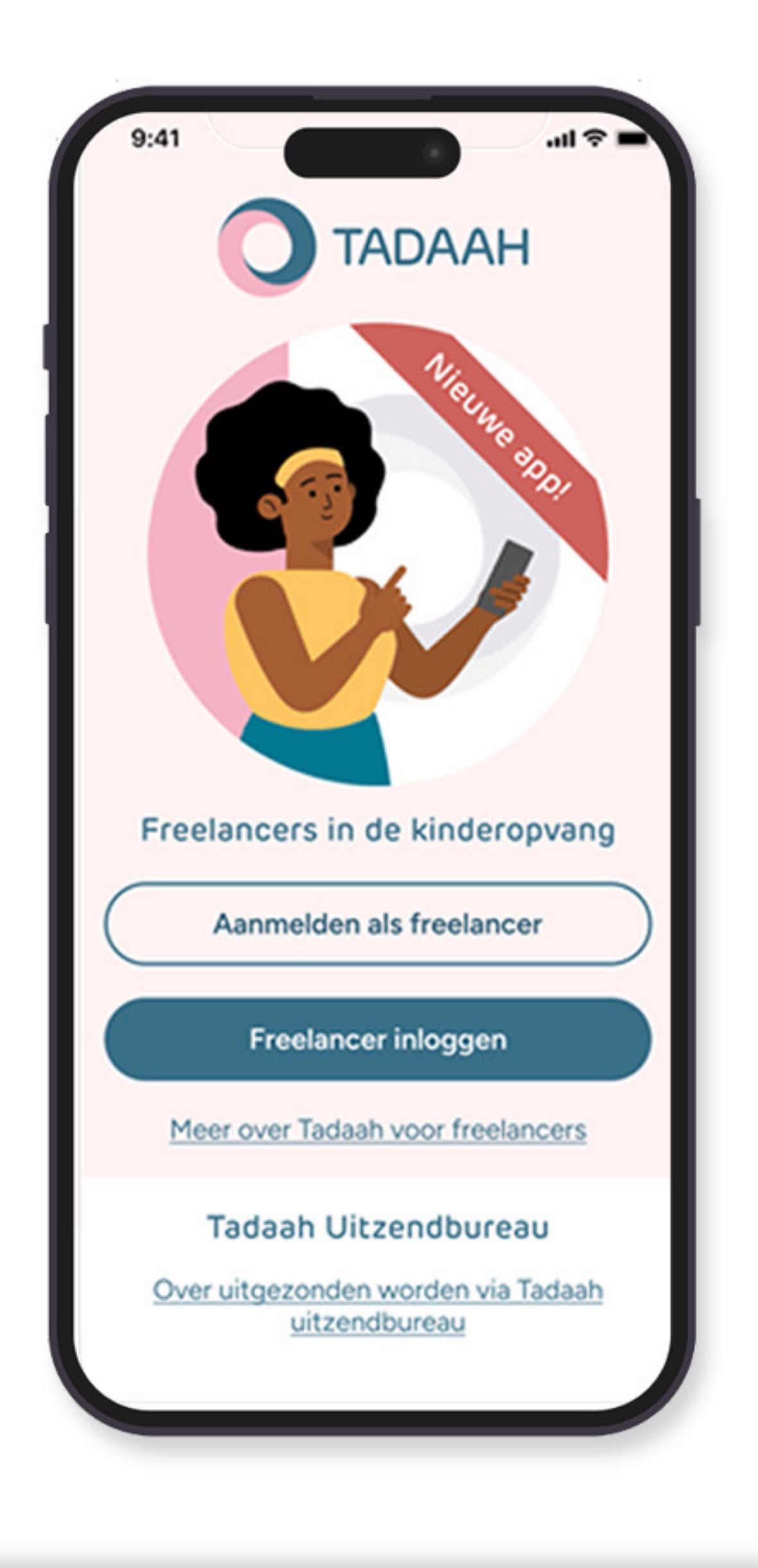

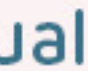

# Index

| Tadaah app                                 | Dien   |
|--------------------------------------------|--------|
| Proces aanmelden - door nieuwe freelancers | Mijn c |
| Profiel aanmaken                           |        |
| KVK nummer                                 | Dien   |
| Verzekering                                | Afme   |
| Diploma's                                  | Verva  |
| Certificaten                               | Wat a  |
| Aanmelden - Je hebt al een account         |        |
|                                            | Urer   |
| Profiel                                    | Hoed   |
| Over jezelf                                |        |
| Gekwalificeerd voor functies               | Geld   |
| Bedrijfagegevens                           | Betali |
| KOR (kleineondernemersregeling)            |        |
| Rekeningnummer                             | OPP    |
| BSN en geboortedatum                       | Bedrij |
| Mobiel nummer                              | Bankr  |
| Diploma's                                  | Verifi |
| Certificaten                               |        |
| Personenregister                           |        |
| Aansprakelijkheidsverzekering              |        |
| Notificaties                               |        |
| How-to info en video's                     |        |
| Contact                                    |        |

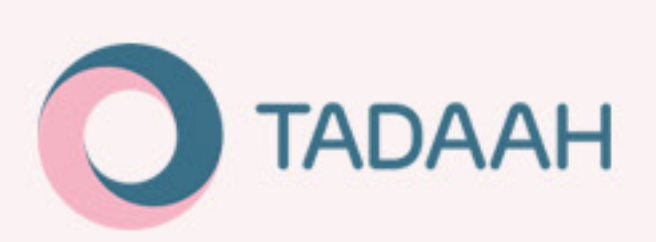

### isten

diensten

### nst afmelden/afzeggen

eldproces

anging regelen

als een organisatie annuleerd?

### n aanpassen

dien je een verzoek in

### Izaken

lingen

### Betalingautomatiseringssysteem

jfsverificatie

rekening koppelen

ieer persoonsgegevens

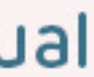

# Aanmelden

### door nieuwe freelancers

Nieuwe freelancers kunnen zich gemakkelijk aanmelden op het platform via de app.

Maakte je al gebruik van Tadaah en heb je dus al een account? Ga dan naar: 'aanmelden: je hebt al een account'.

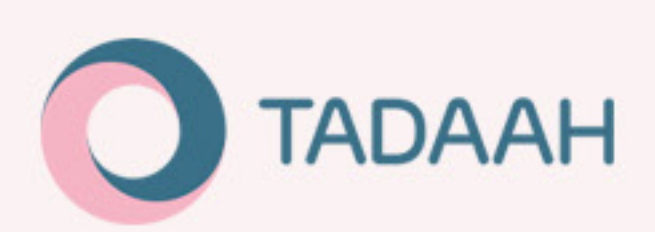

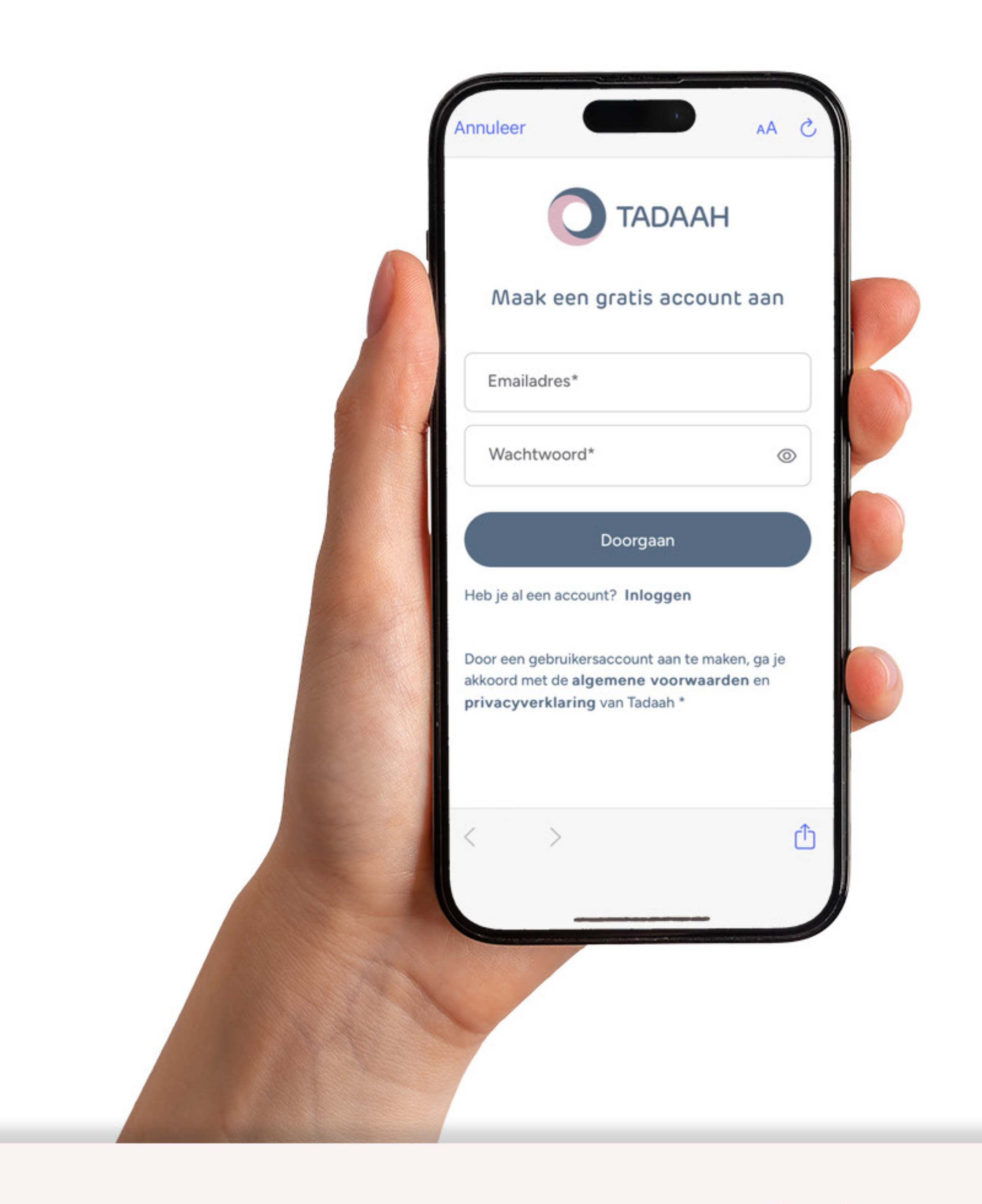

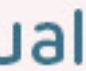

# Profiel aanmaken

Foto, naam en mobiel nummer zijn verplichte velden; je kunt alleen verder als je deze allemaal hebt ingevuld. Ook dienen freelancers te verklaren de aanmelding namens henzelf en naar waarheid in te vullen. Om er zeker van te zijn dat je je e-mailadres correct hebt ingevuld, wordt hier weer gevraagd om je e-mailadres toe te voegen. Komen de e-mailadressen niet overeen? Dan moet je helaas uitloggen en een nieuw account aanmaken met de juiste gegevens.

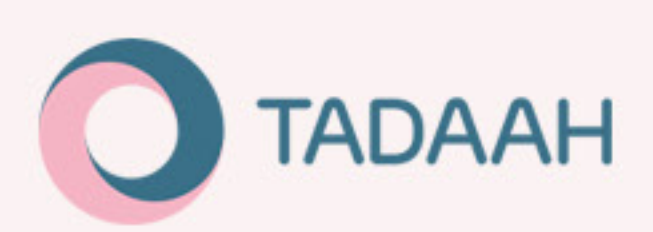

| 9:41                   | nil 🗢 🗖<br>Persoonlijke gegevens [→                                                           |
|------------------------|-----------------------------------------------------------------------------------------------|
|                        | Profielfoto *                                                                                 |
| Voor                   | naam *                                                                                        |
| Tusse                  | envoegsel                                                                                     |
| Achte                  | ernaam *                                                                                      |
| Mobi                   | el nummer (bijv. 0612345678) *                                                                |
| Ik<br>D ei<br>in       | doe deze aanmelding namens mijzelf<br>n zal alle informatie naar waarheid<br>wullen *         |
| lk<br>□ <u>○</u><br>te | ga akkoord met de <u>voorwaarden van</u><br>Inline Payment Platform om uitbetaald<br>worden.* |
|                        | Verder >                                                                                      |

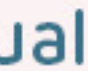

# KVK-nummer

Op basis van je KVK-nummer halen we je bedrijfsgegevens op. Zonder KVK-nummer met (sbi-code kinderopvang) mag een freelancer zich niet inschrijven bij Tadaah. Je vult daarom je KVK-nummer in en checkt de gegevens die opgehaald worden. Let op: het kan voorkomen dat er meerdere handelsnamen geregistreerd zijn bij een KVK-nummer. Kies dan uit de drop-down de juiste naam kiezen om mee verder te gaan.

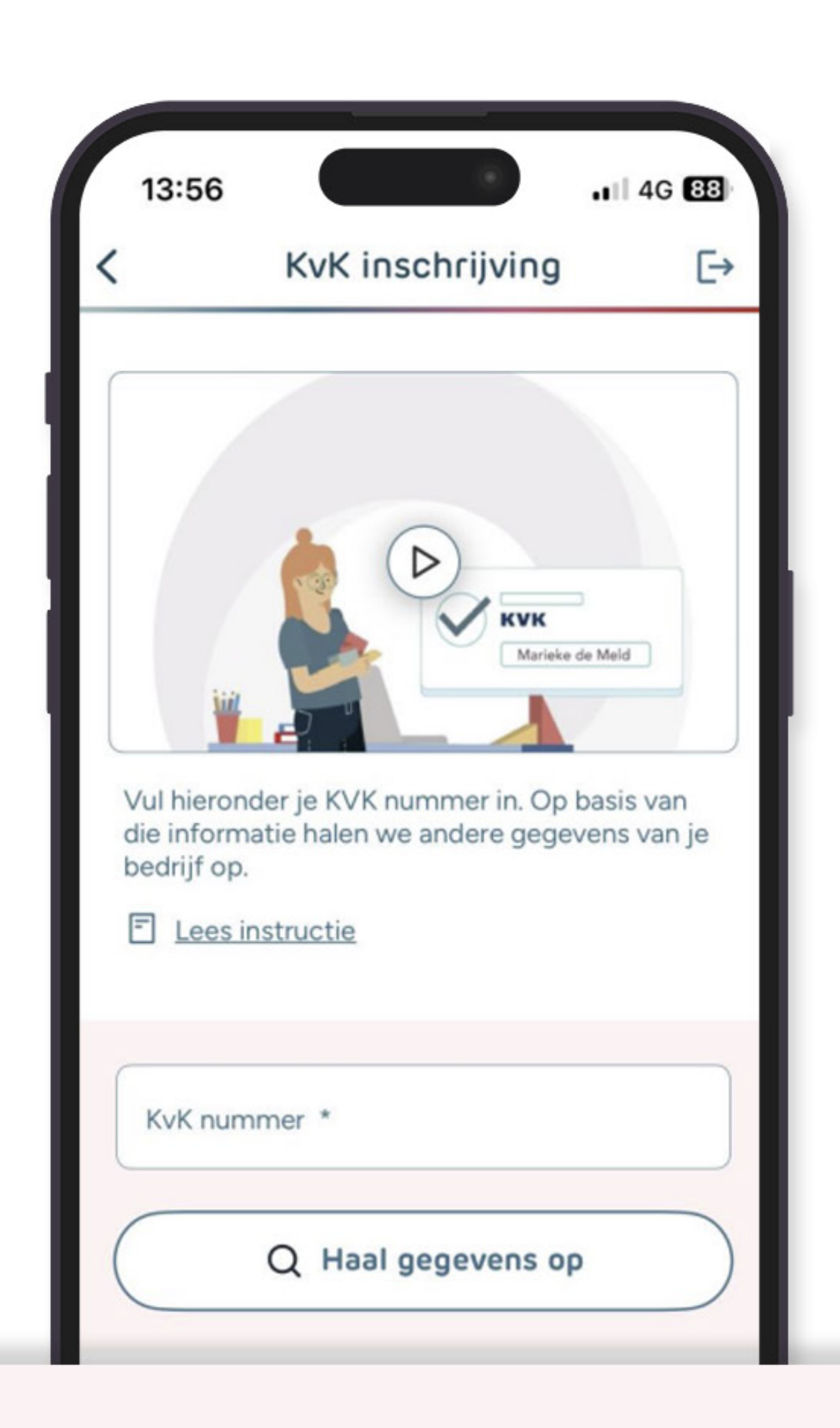

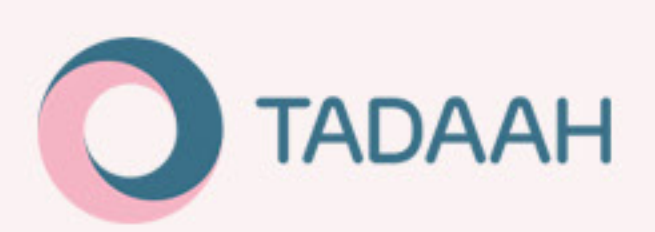

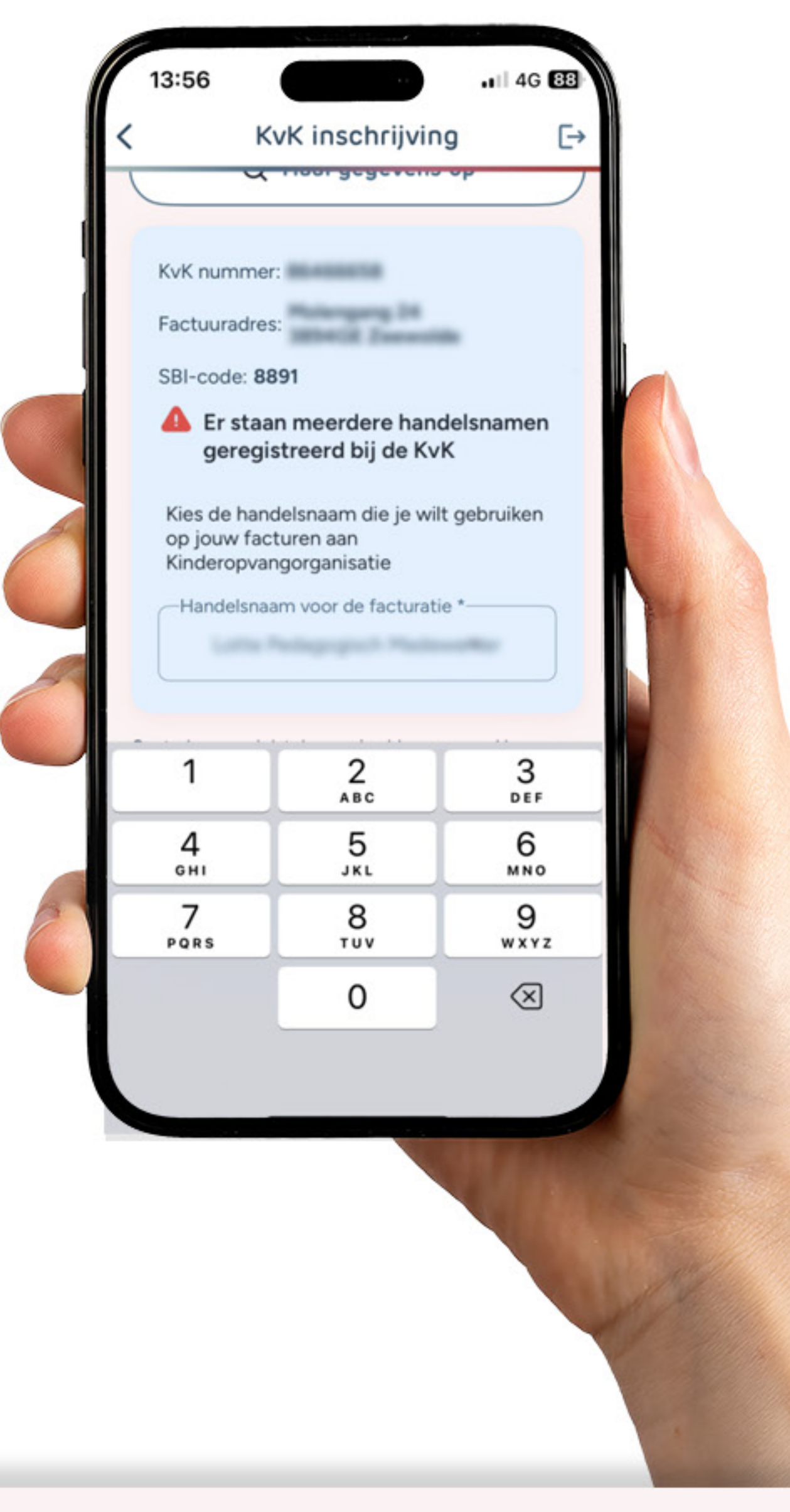

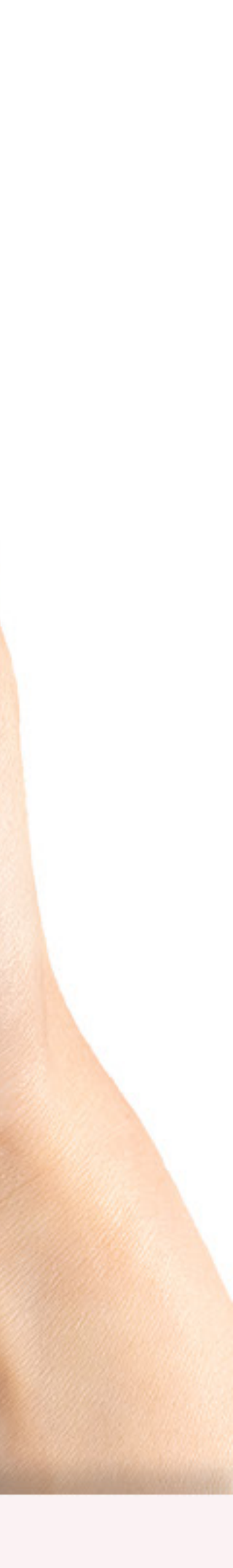

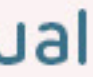

# Personenregister

Het Personenregister Kinderopvang (PRK) is een systeem waarin iedereen ingeschreven staat die werkt of woont op een adres waar kinderen worden opgevangen. ledereen die werkt in de kinderopvang moet ingeschreven staan bij het PRK. In deze stap moet je een bewijs uploaden van deze registratie. Een schermafbeelding met duidelijk de naam (roze balk) en groene balk waarin wordt aangegeven inschreven te staan in het personenregister voldoet.

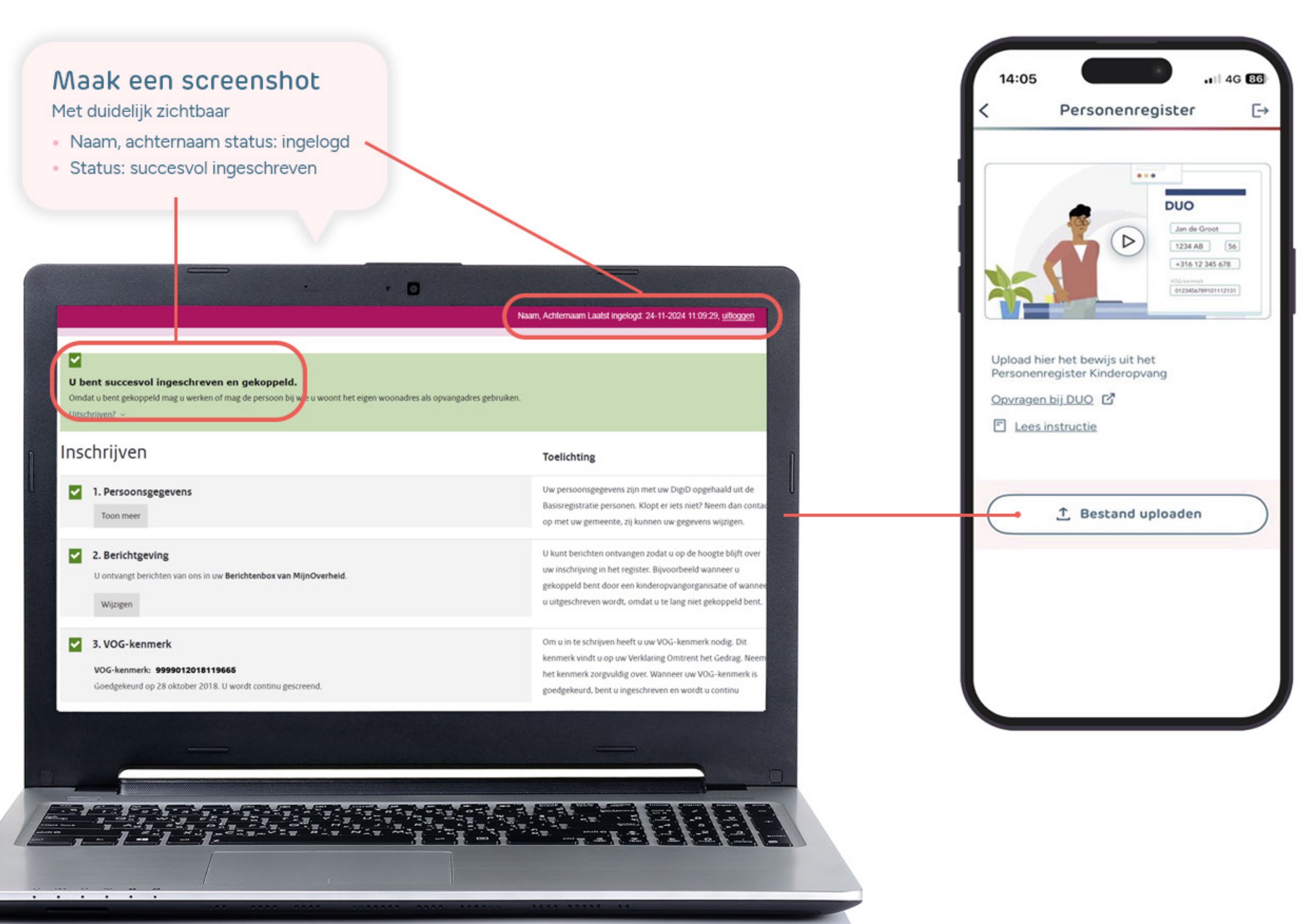

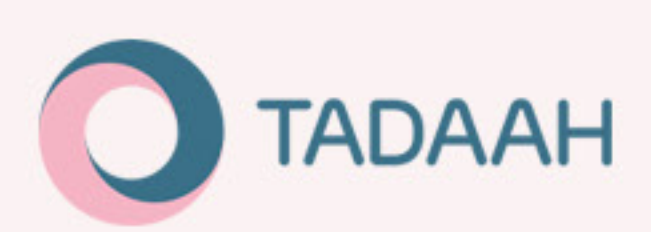

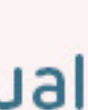

# Verzekering

Een zelfstandige (oftewel freelancer) in de kinderopvang dient een bedrijfsaansprakelijkheidsverzekering te hebben, zodat in geval van schade of letsel er dekking wordt geboden.

In deze stap dien je een bewijs van de bedrijfsaansprakelijkheidsverzekering te uploaden. De gehele polis moet geüpload worden (liefst als PDF, of foto's van een papieren polis).

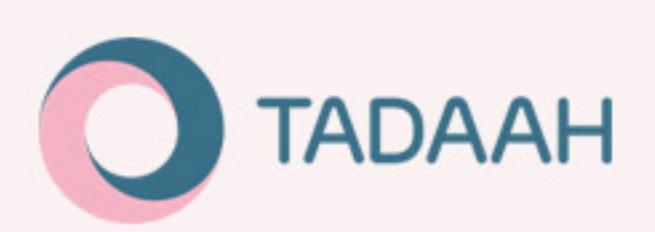

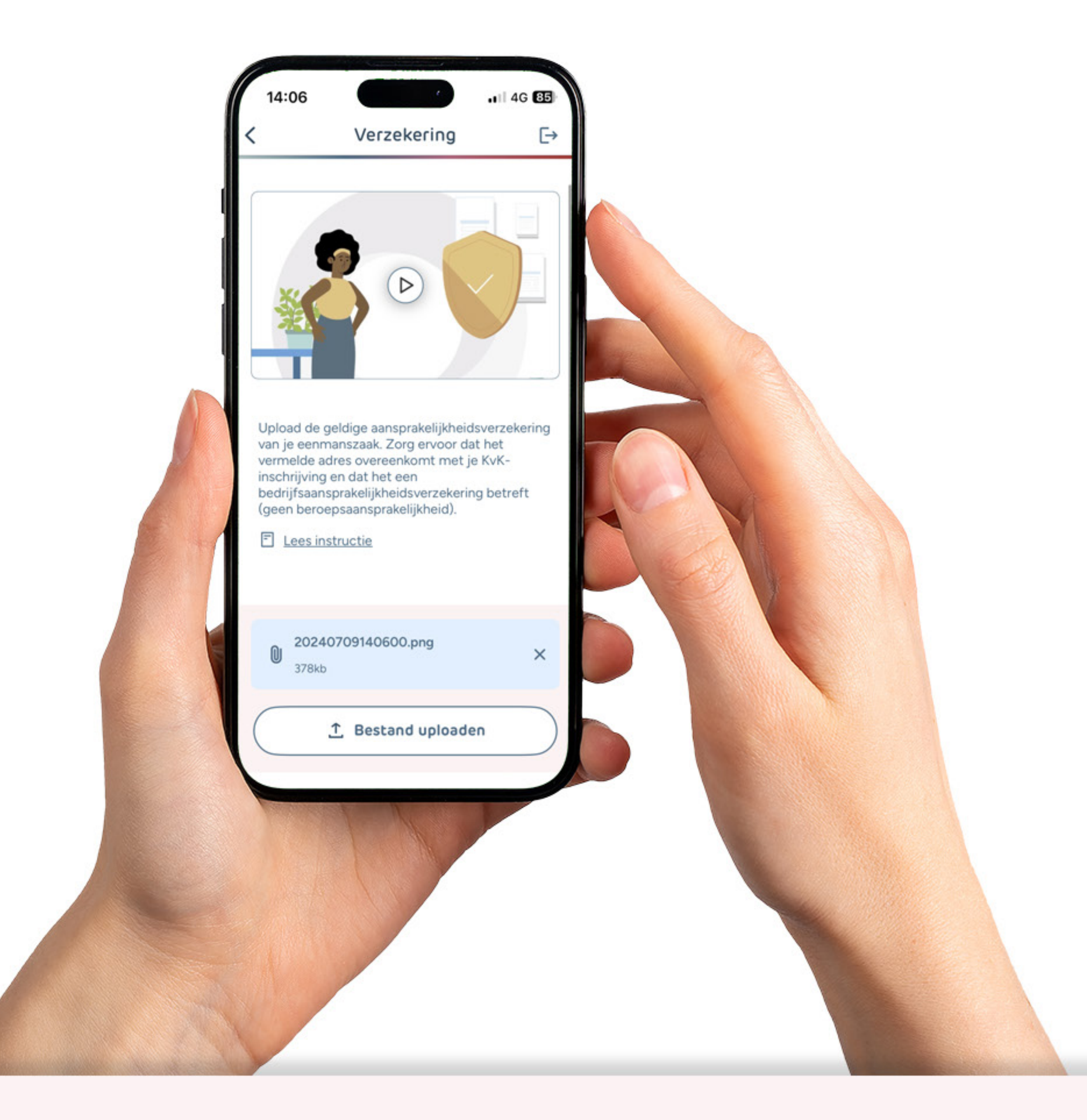

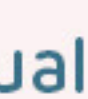

# Diploma's

Freelancers dienen minimaal één relevant diploma voor de Kinderopvang te hebben. In deze stap kan het diploma geüpload worden.

**DUO uittreksel:** Kies eerst de categorie waaronder het diploma valt. Vervolgens kan het uittreksel van het diploma geüpload worden. Let op: een screenshot voldoet hier niet. Het officiële uittreksel van DUO is hier benodigd. Je kunt deze uit DUO downloaden: https://mijn.duo.nl/particulier/portaal/mijndiplomas/regulier.

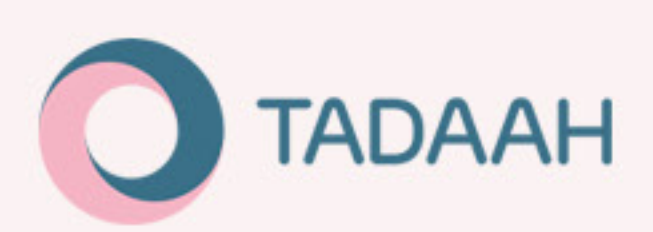

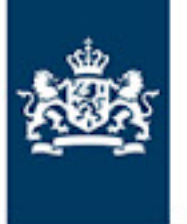

Dienst Uitvoering Onderwijs Ministerie van Onderwijs, Cultuur en Wetenschap

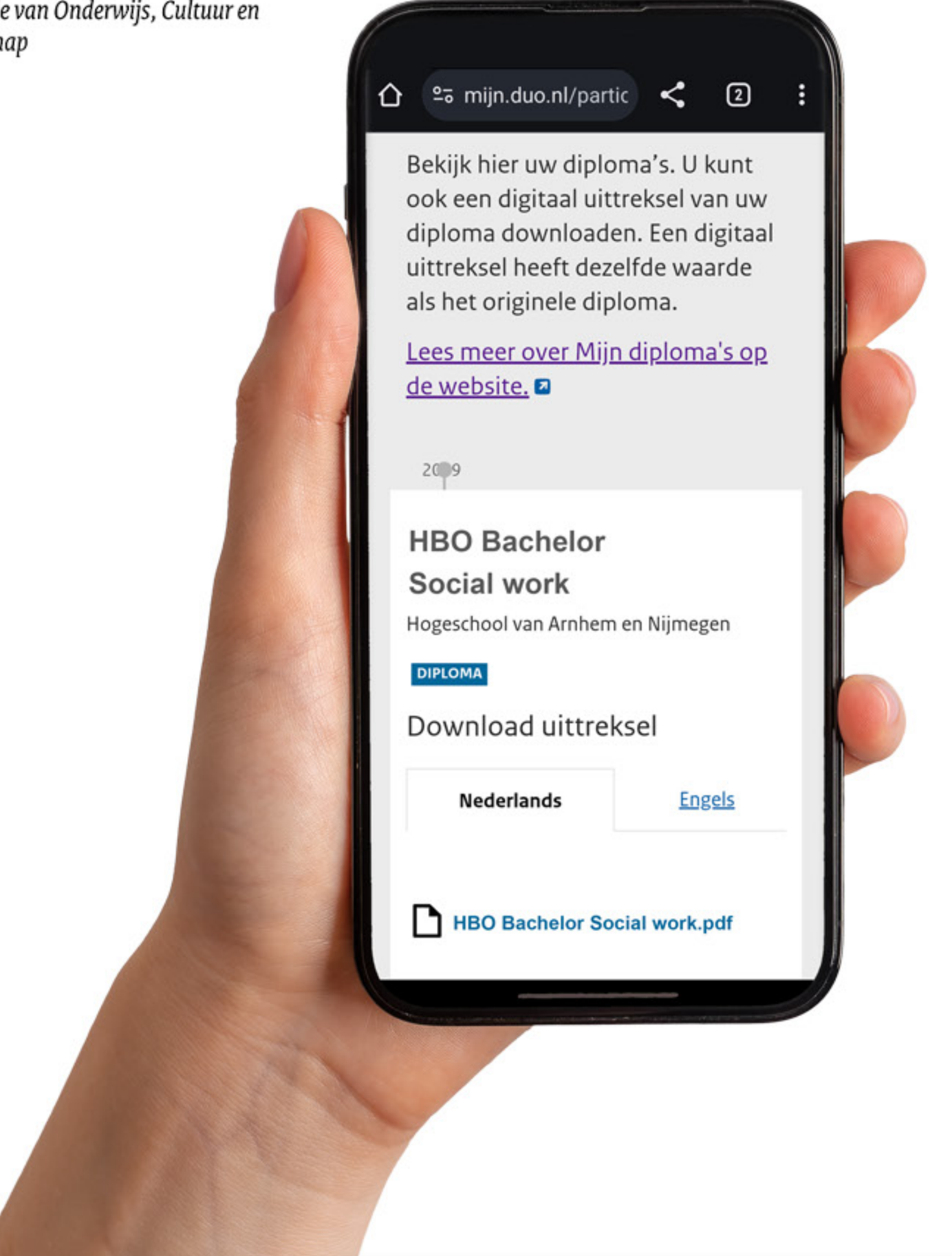

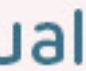

# Diploma uit DUO Screening

Diploma's behaald na het jaartal 2007 staan in DUO geregistreerd. Als je het diploma opent in Adobe Reader, dan zie je een blauwe balk met een geldig echtheidsverklaring boven in het beeld verschijnen. Deze verklaring bevestigd dat het diploma een echt diploma betreft.

Indien diploma niet goedgekeurd wordt dan staat er "ongeldig" in de blauwe balk.

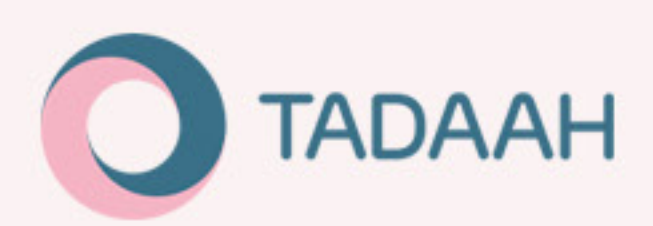

Gecertificeerd door Dienst Uitvoering Onderwijs, Dienst Uitvoering Onderwijs (DUO), certificaat uitgegeven door KPN BV 9 PKIoverheid Organisatie Services CA - G3.

Dienst Uitvoering Onderwijs Ministerie van Onderwijs, Cultuur en Wetenschap

Uit het register onderwijsdeelnemers

### DIPLOMA

## Mbo Sport- en bewegingsleider

Niveau 3 - Crebo 25415 Behorende bij kwalificatiedossier Sport en Bewegen

### BEHAALD DOOR Peter de Vries

Geboren op 8 september 1996

### UITGEGEVEN DOOR

Regionaal Opleidingencentrum van Twente Hengelo Ov, 28 september 2021

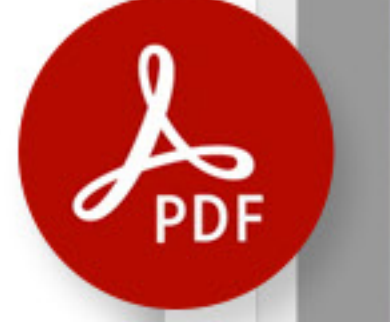

Ð

O

1

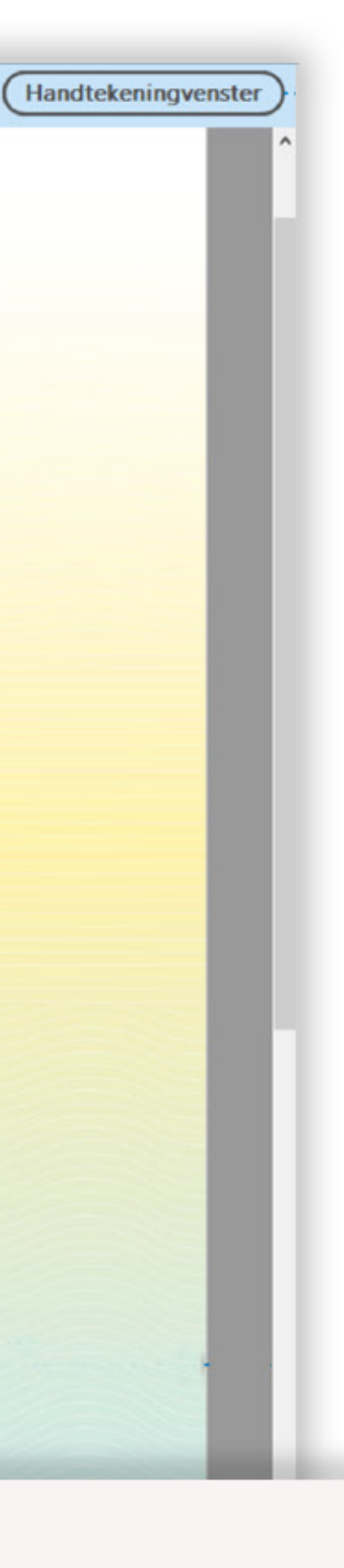

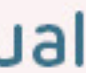

# Diploma kwijt?

Volg dit stappenplan!

### Stap 1

Neem contact op met <u>DUO</u> en vraag of je diploma daar is geregistreerd en je een vervangend document kan krijgen.

Hebben zij jouw diploma niet?

### Stap 2

Neem contact op met de school waarop je het diploma hebt behaald en vraag daar om een verklaring afgelegd examen.

### Hebben zij jouw diploma niet?

### Stap 3

Schrijf een brief aan het College van Bestuur van de betreffende school waarin je hen verzoekt een verklaring afgelegd examen te verstrekken.

Kunnen zij je niet helpen?

### Stap 4

Als je op geen enkele manier een verklaring afgelegd examen kan bemachtigen (omdat de school bijvoorbeeld toch de gegevens heeft vernietigd/niet kan vinden) kan je altijd nog via www.kenniscentrumevc.nl een certificaat verworven competenties aanvragen.

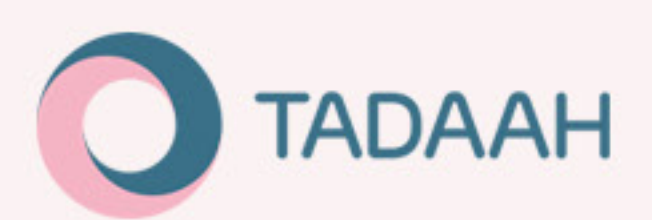

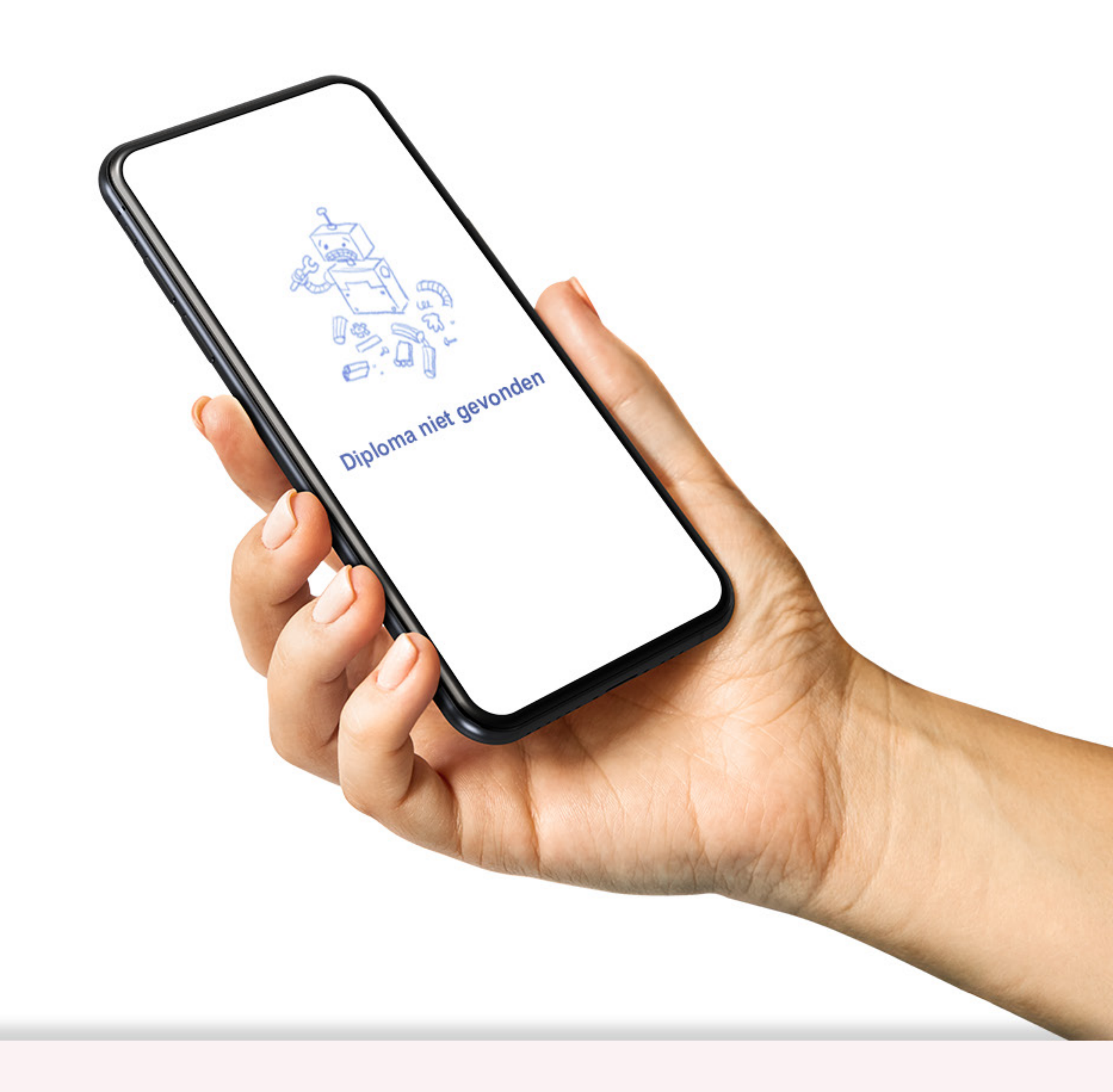

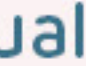

# Welke documenten worden door Tadaah gescreend?

Het S-BB Document & DUO Verklaring afgelegd examen, beide zijn nodig om te kunnen deelnemen via het platform.

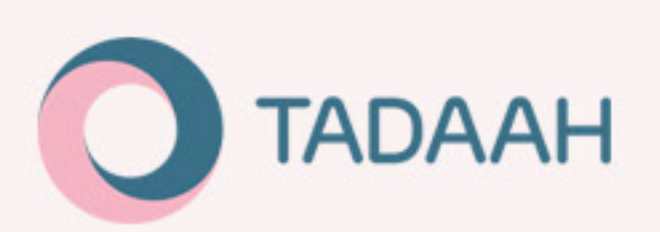

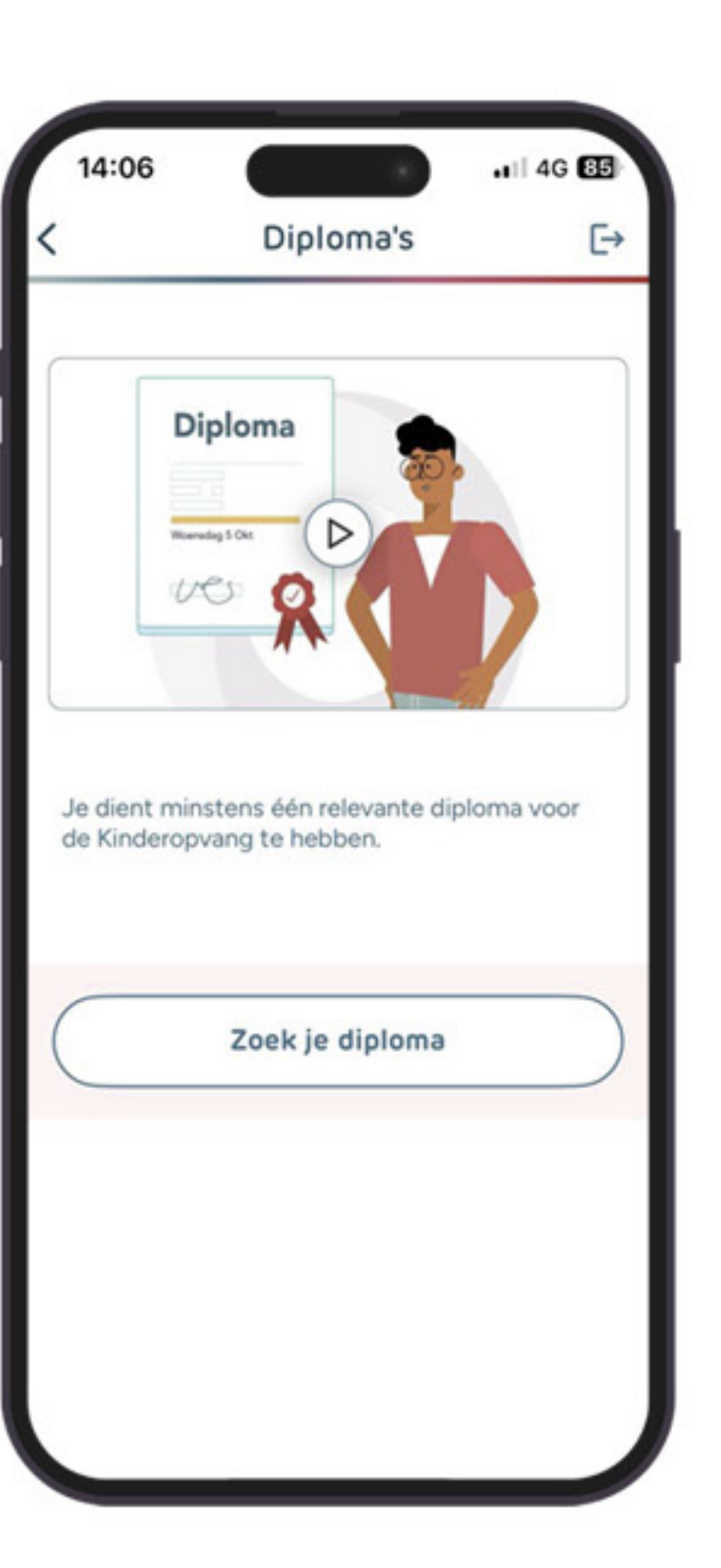

| 1 | 4:06                                                                                  | 85  |
|---|---------------------------------------------------------------------------------------|-----|
|   | Diploma zoeken                                                                        | [-) |
| - | Zoek je diploma                                                                       |     |
| 1 | Akte van bekwaamheid als<br>noofdleidster (behaald in Suriname<br>vanaf 1988)         | >   |
|   | Brancheopleiding leidster<br>kinderopvang (Let op, is niet<br>Leidster Kinderopvang') | >   |
| 8 | Extramurale Gezondheidszorg<br>EMGZ)                                                  | >   |
| ł | Kinderverzorging/Jeugdverzorging                                                      | >   |
| 1 | MBO - Akte Kleuterleidster A                                                          | >   |
| 1 | 1BO - Vakopleiding Leidster<br>Kindercentra                                           | >   |
| 1 | Pedagogisch Werker 3<br>kinderopvang                                                  | >   |
|   | Social Work (hbo-bachelor),<br>afstudeerrichting Cultureel<br>Maatschappelijk Agoog   | >   |

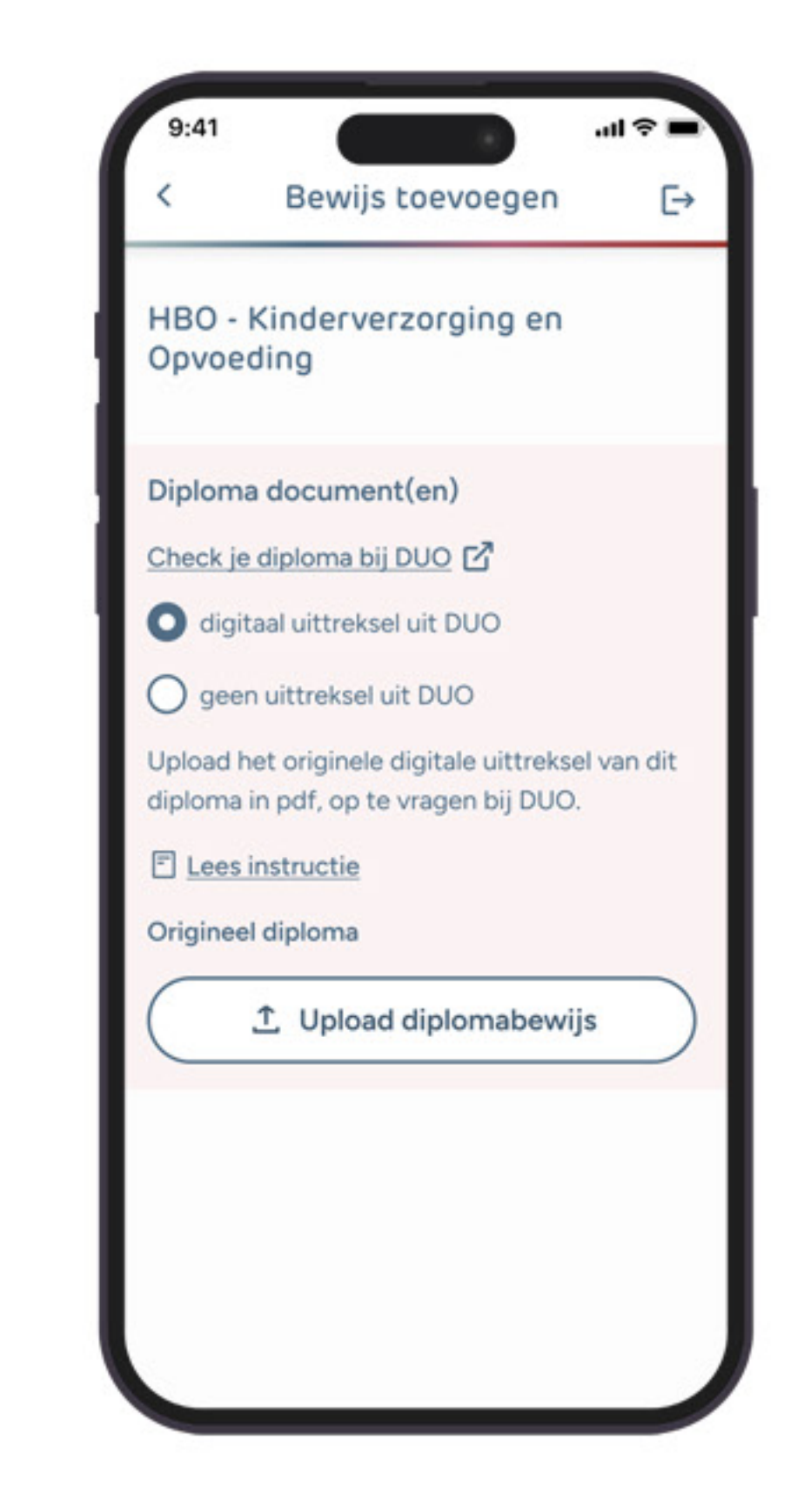

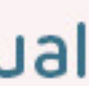

# Staat het diploma niet in DUO?

Heb je je diploma vóór 2008 gehaald? Dan is het niet mogelijk om een uittreksel uit DUO te downloaden. Je kunt dit op verschillende manieren oplossen:

- 1. Contact opnemen met je onderwijsinstelling:
- Dien een verzoek in bij de onderwijsinstelling waar je je diploma hebt be haald voor een gewaarmerkte kopie (PDF) van je originele diploma, voorzien van een stempel, datum en handtekening.
- Upload vervolgens zowel je originele diploma als de gewaarmerkte kopie • van de onderwijsinstelling in PDF.

### 2. Als je niet terecht kunt bij de onderwijsinstelling:

### a. Contact opnemen met SBB:

- Vraag het SBB om een verklaring over de waarde van je verloren diploma. • Deze verklaring geeft aan met welke kwalificatie binnen de huidige kwalifi catiestructuur je opleiding vergelijkbaar is.
- Upload zowel je originele diploma als de verklaring van het SBB in PDF.

### **b.** Contact opnemen met DUO:

Vraag DUO om een verklaring over je diploma. Upload dan je originele • diploma als het gewaarmerkte diploma in PDF.

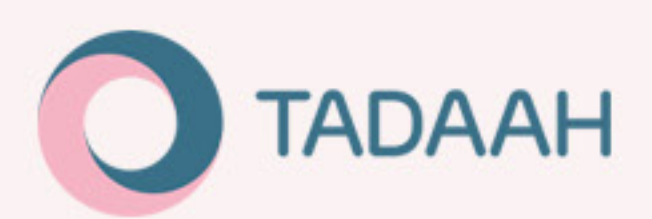

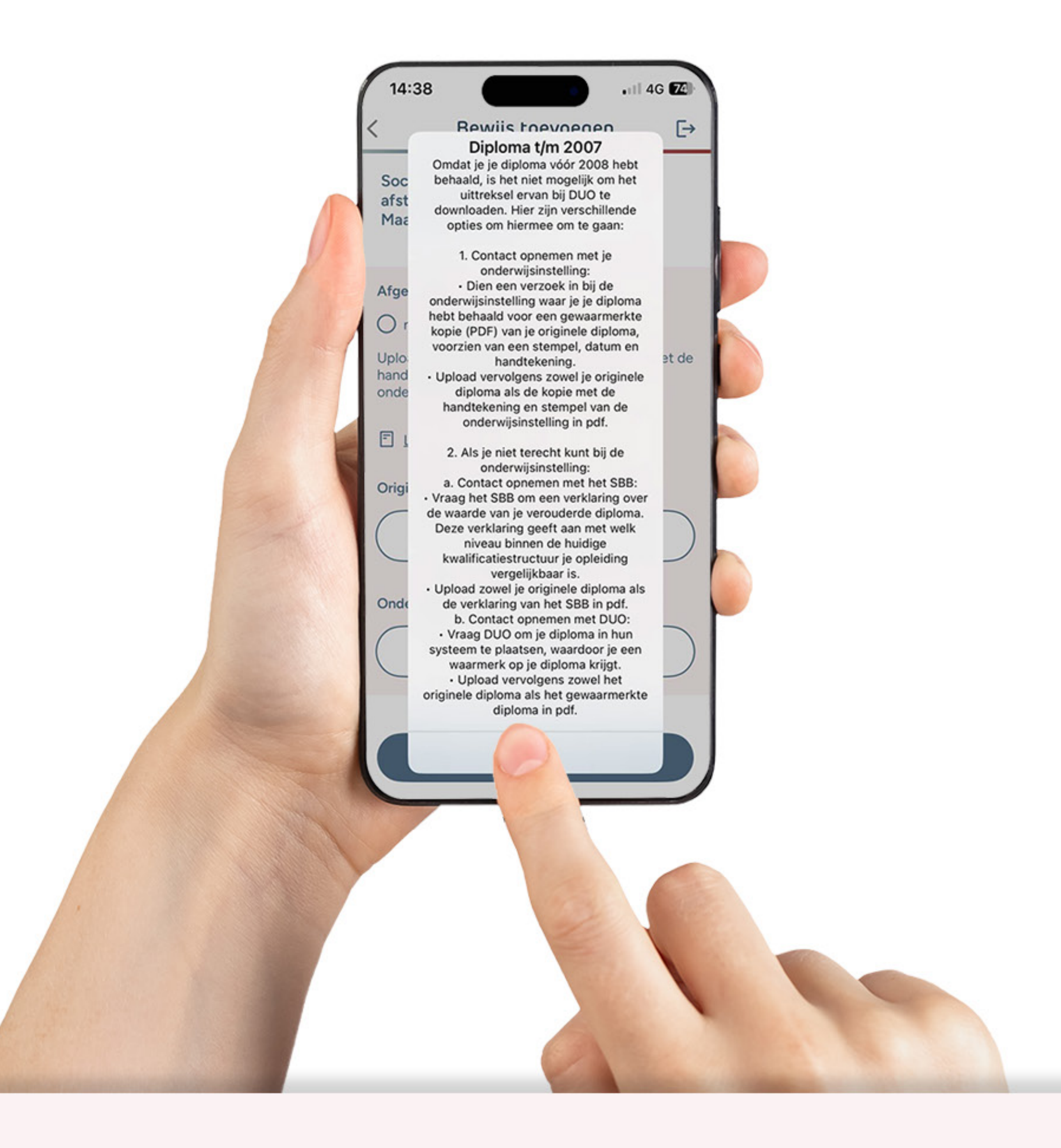

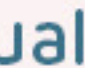

# Buitenlands diploma

In geval van een buitenlands diploma moet er een IDW-document worden aangeleverd. In het geval van een oud Nederlands diploma wordt er een SBB-verklaring aangevraagd of legalisatie-verklaring bij DUO.

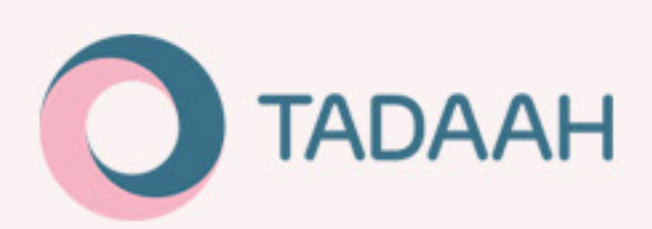

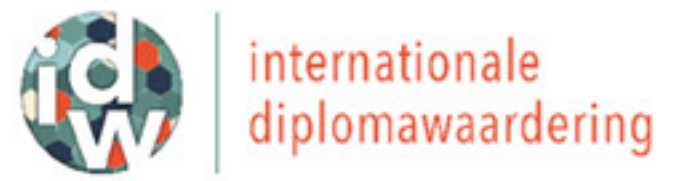

Diplomawaardering - Nuffic

Reg.nr.: lcDW/05-7039 Onze ref.: C7039

### DIPLOMAWAARDERING

Islamic University in Lebanon

Transferg and modeler filments

Replace a Transmission

1 januari 1991

Libanon

3 jaar

2011

de heer Renards Course Spins

### Naam Naam op document

Geboortedatum Land van opleiding Naam onderwijsinstelling Studierichting

Nominale studieduur Jaar van afstuderen

Behaalde graad/diploma

### Waardering

Hierdoor heeft betrokkene een niveau bereikt dat in Nederlandse termen overeenkomt met dat van de graad van bachelor in het hoger beroepsonderwijs in de richting

Deze waardering is afgegeven te Den Haag door op 12 december 2017

1/1

In de structuur voor Internationale Diplomawaardering werken de expertisecentra voor internationale diplomawaardering SBB en Nuffic samen in opdracht van het ministerie van Onderwijs, Cultuur en Wetenschap en van het ministerie van Sociale Zaken en Werkgelegenheid.

### Geldig document

Dt advies is alleen geldig in combinatie met de gewaardeerde documenten. Dit advies is alleen echt als het digitaal is ondertekend door SBB of Nuffic. Tedere verandering van dit advies, van welke aard dan ook, maakt het ongeldig.

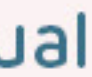

## Certificaten toevoegen

Hier is de mogelijkheid om extra certificaten te uploaden.

Dit kunnen verschillende soorten certificaten zijn, zoals EHBO, BHV, etc. Je kunt er meerdere uploaden onder het desbetreffende kopje. Deze certificaten kunnen een extra bevoegdheid geven in de kinderopvang.

In het filmpje wordt het uitgelegd hoe een certificaat geüpload dient te worden.

Let hierbij ook op dat een bepaalde certificaten ook te maken hebben met een vervaldatum, dit dient ook ingevuld te worden. Een voorbeeld hierbij is een EHBO-certificaat.

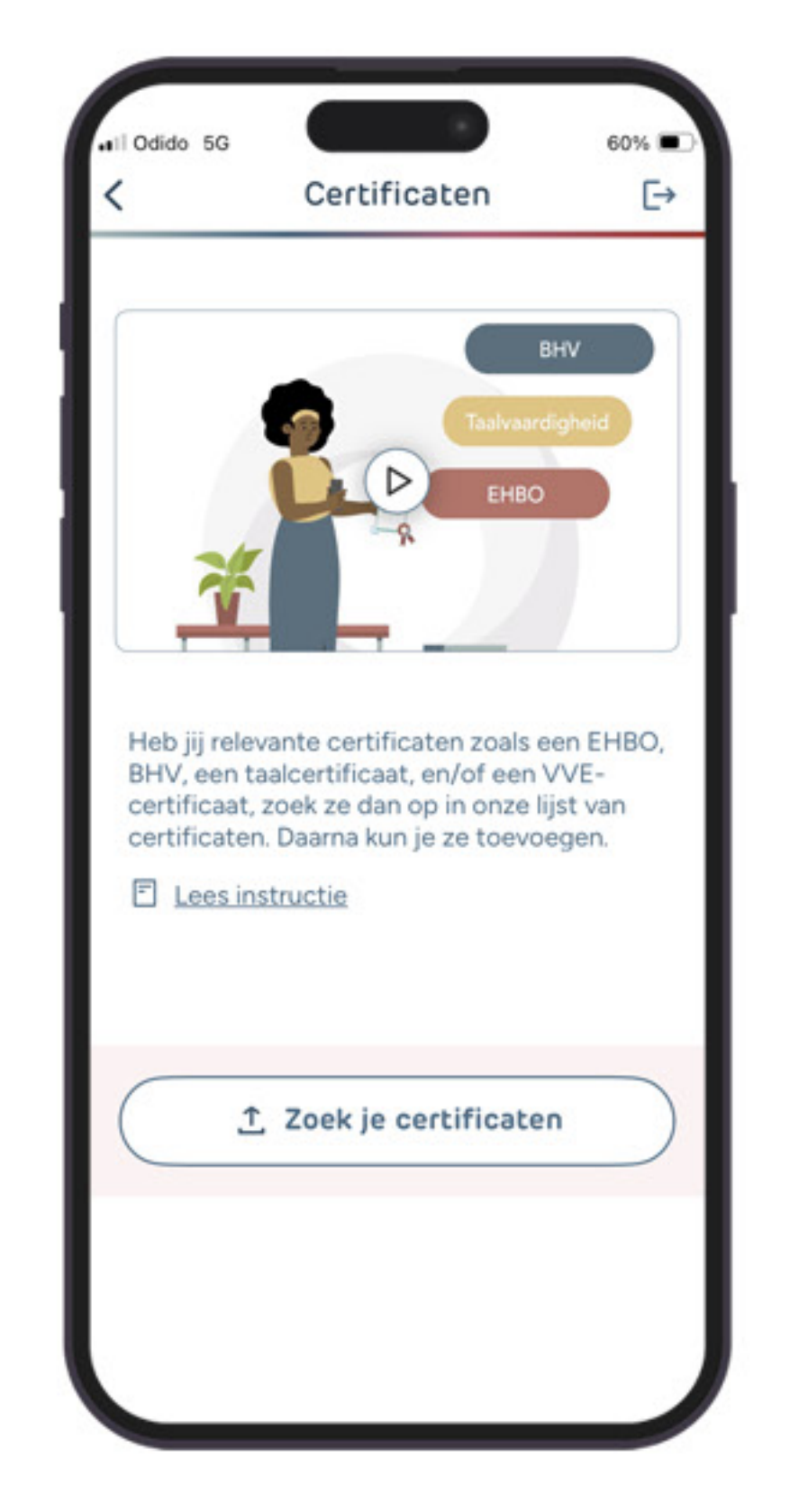

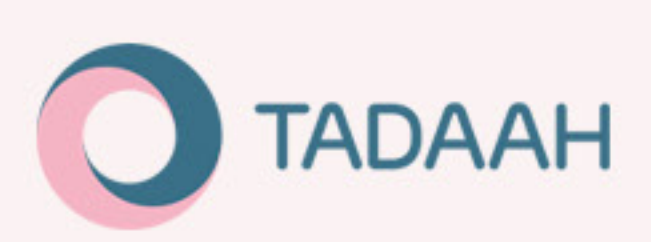

|                                                                                                    | Certificaten                                                                                                    | €→                                                                  |
|----------------------------------------------------------------------------------------------------|----------------------------------------------------------------------------------------------------|---------------------------------------------------------------------|
|                                                                                                    |                                                                                                    |                                                                     |
| Certifica                                                                                                   | aten                                                                                                    |                                                                     |
| Mogelijk h<br>certificate<br>bevoegdho<br>specifieke<br>Kinderopvo<br>certificaat<br>en/of EHB<br>op opdrac | eb jij naast jouw diplom<br>n behaald. Deze kunnen<br>eid geven voor het werk<br>groepen of activiteiten<br>ang. Denk bijvoorbeeld a<br>voor BHV, VVE, Taalcer<br>O. Een certificaat kan de<br>hten verruimen. | a ook<br>je een<br>en met<br>in de<br>aan een<br>tificaat<br>e kans |
| Upload in o<br>je certifica<br>wanneer d<br>Let erop d<br>duidelijk le                                      | dat geval een scan of fo<br>at(-caten) en geef aan t<br>eze geldig is/zijn.<br>at scan of foto scherp e<br>esbaar is.                                                                                          | to van<br>tot<br>n                                                  |
|                                                                                                    | Ok                                                                                                    |                                                                     |
| Ť                                                                                                    | Zoek je certificate                                                                                                    | n )                                                                 |

| Certificaat zoeker                                             | n [-) |
|----------------------------------------------------------------|-------|
| Zoek je cerfiticaat                                            |       |
| Aggressie (Certificaat)                                        | >     |
| BHV (Certificaat)                                              | >     |
| BSO Bus Rijvaardigheid<br>Certificaat                          | >     |
| Baby (Certificaat)                                             | >     |
| Branchecertificaat -Start<br>Bekwaam Pedagogisch<br>Medewerker | >     |
| Certificaat Meldcode                                           | >     |
| Coach gezonde kinderopvan<br>Certificaat                       | g >   |
| Coaching Certificaat                                           | >     |

| 1 |                                                                                    |                                                                                                    |                                   |
|---|------------------------------------------------------------------------------------|----------------------------------------------------------------------------------------------------|-----------------------------------|
|   | <                                                                                  | Certificaat                                                                                                    | 59%                               |
|   | EHBO (Ce<br>Upload een<br>pdf of afber<br>dat de afber<br>meerdere b<br>uploaden . | rtificaat)<br>geldig bewijs van afron<br>elding in .png en .jpg. Zo<br>elding scherp is. Je kun<br>estanden per certificaa | iding als<br>org ervoor<br>t<br>t |
|   | Bewijs                                                                             | ↑ Upload bewijs                                                                                                    |                                   |
|   | Certificaa                                                                         | t geldig tot *                                                                                                    | ÷                                 |
|   |                                                                                    | Verder >                                                                                                    |                                   |

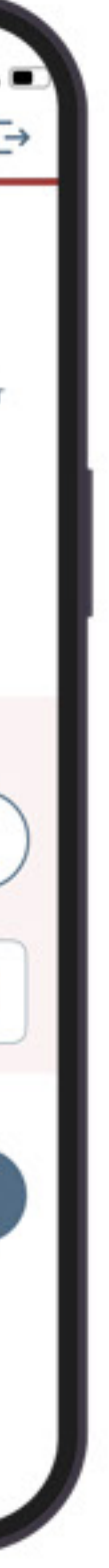

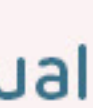

# Je documenten zijn ingediend

### Totale screening van freelancers

Bij het selecteren van freelancers kijken wij naar de juiste kwalificaties en diploma's die vereist zijn voor het werken in de kinderopvang volgens de CAO. Het screening proces omvat het controleren van geldige diploma's voor kinderopvang op www.kinderopvang-werkt.nl, een recente registratie in het Personenregister Kinderopvang in de vorm van een screenshot met daarop duidelijk zichtbaar "de inlogdatum" vermeld van dag van aanmelden bij Tadaah, en een polisblad van een bedrijfsaansprakelijkheidsverzekering voor werkzaamheden in de kinderopvang. Let op dat je het polisblad controleert op NAW, bedrijfsgegevens, en recentheid. Indien een van je documenten niet in orde is, ontvang je hierover een mail. Ook zie je dit terug in je app.

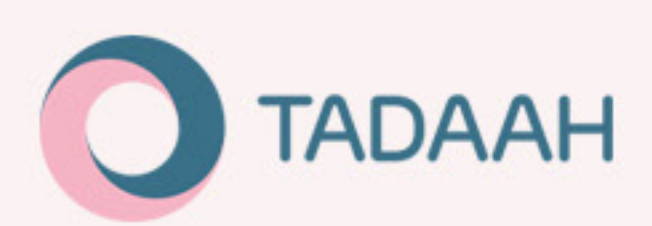

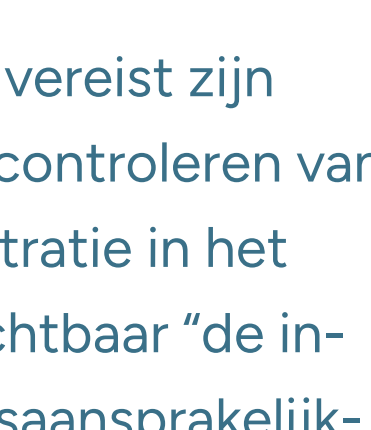

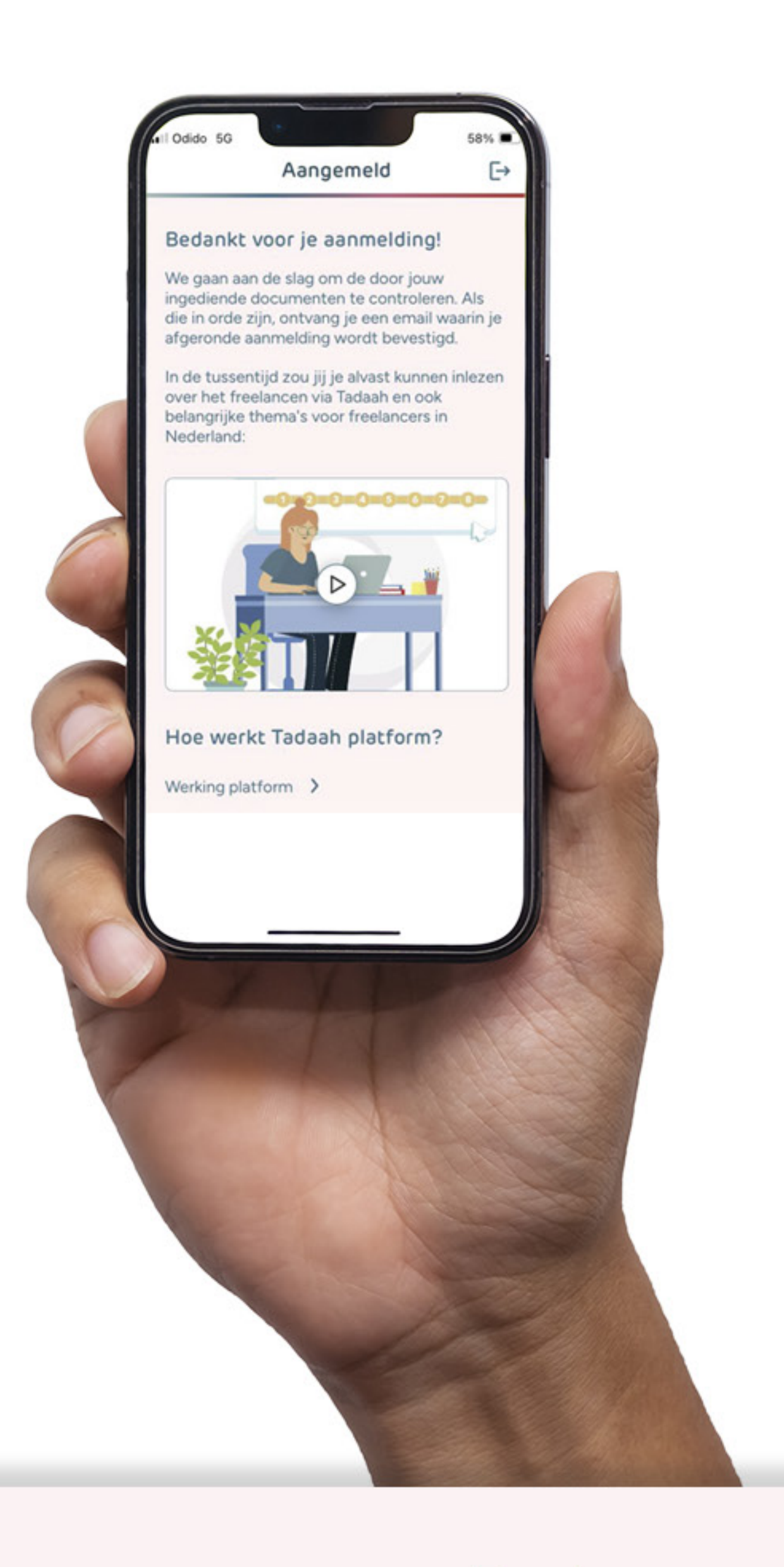

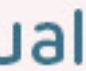

## Aan de slag

Zodra alle documenten worden goedgekeurd kun je van start. Je profielpagina in de app wordt opengesteld om het profiel volledig in te vullen. Ook volgt er een e-mail waarin duidelijk benoemd wordt waarvoor je in ons platform bent gekwalificeerd.

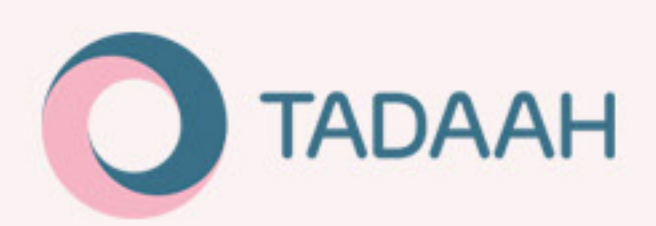

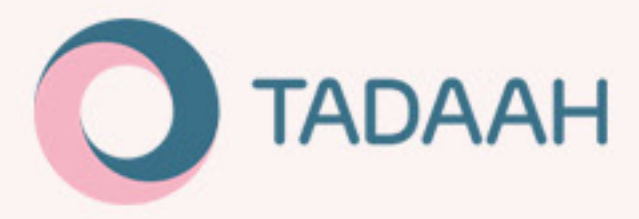

Beste Voornaam, Achternaam

### Gefeliciteerd 💒

We hebben je documenten zorgvuldig gecontroleerd en ons Adviesteam bevestigt dat ze compleet en in orde zijn.

Veel succes!

Je bent nu klaar om de volgende functie bij Tadaah in te vullen:

- KDV Peuters Medewerker
- BSO-plus (Specialistisch) Medewerker
- Assistent Leidinggevende Voorschool
- KDV Babygroep Medewerker
- Assistent Leidinggevende
- TSO (Tussenschoolse Opvang) Medewerker
- Peuterspeelzaal Medewerker
- Gespecialiseerd Pedagogisch Medewerker
- Huishoudelijke Hulp Kinderopvang
- VSO (Voorschoolse opvang) Medewerker
- BSO Buitenschoolse Opvang Medewerker
- Peuter Plus Groep Medewerker
- KDV Plus (Specialistisch) Medewerker
- KDV Verticale Groep Medewerker
- KDV Dreumes Medewerker

Aan de slag bij Tadaah

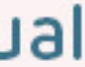

## Bijna klaar!

Hierna volgen er nog een aantal gegevens in te vullen. Zonder de gevraagde gegevens kun je nog niet aan de slag. Vul je profielpagina tekst in (wees volledig, want dit kunnen organisaties over jou lezen als je reageert op een dienst!). Vul verder je postcode in zodat we diensten kunnen tonen in jouw omgeving. Lees ook even goed door hoe de facturatie werkt via Tadaah, en geef aan of je gebruik maakt van de KOR-regeling.

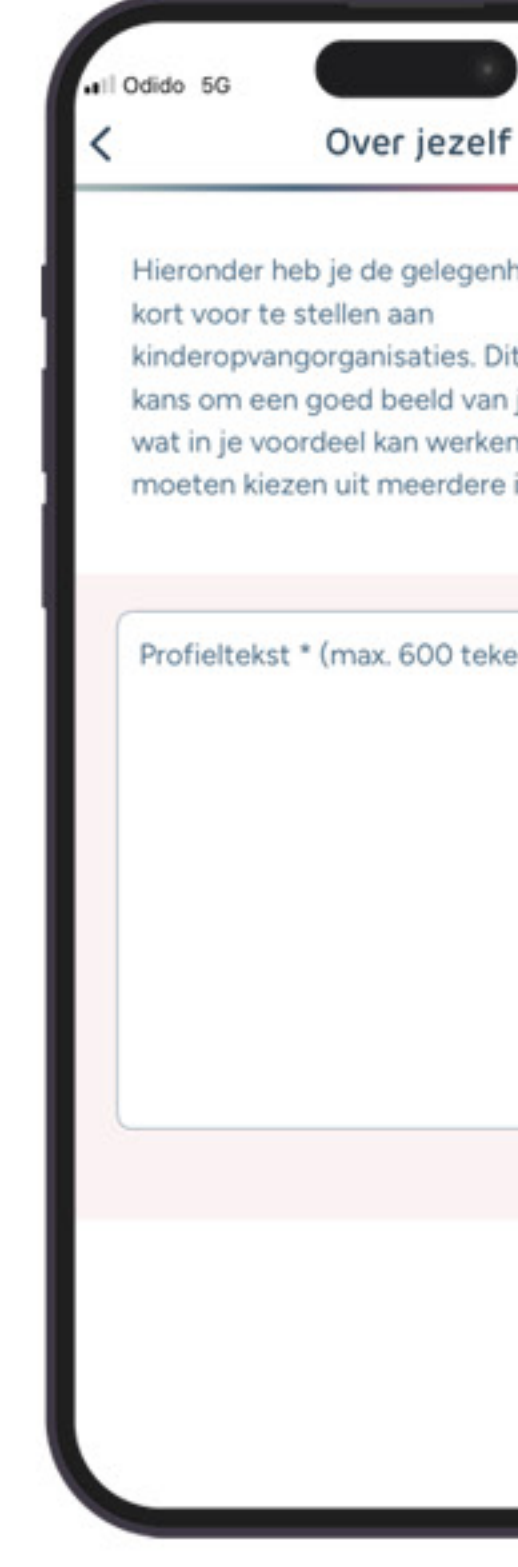

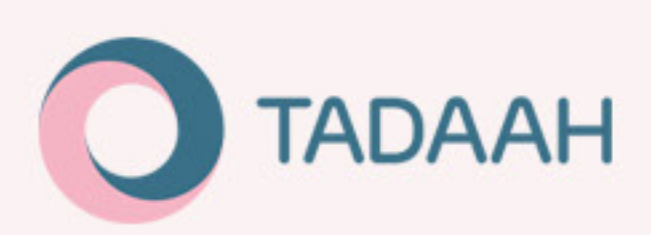

| Inheid om jezelf   Dit geeft hen de   n jou te krijgen,   an wanneer ze   e invallers.     Postcode *     Verder >     0/600     Offeron     Offeron     Om relevante diensten aan te bieden, zoals die   in jouw nabijheid, vragen wij je om hieronder   je postcode in te voeren. Je hebt later de   mogelijkheid om zelf aan te geven welke   af stand je bereid bent af te leggen voor de   gewenste dienst.     Over Facturatie   Over Kleineondernemersregeling (KOE     Nor ver Kleineondernemersregeling (KOE     Offeron     Offeron     Offeron     Offeron     Offeron     Offeron     Offeron     Offeron     Offeron     Offeron     Offeron     Offeron     Offeron     Offeron     Offeron     Offeron     Offeron     Offeron     Offeron     Offeron     Offeron        Offeron                                     < | f                                                                | 64% ■)                    | <                                                                         | Postcode                                                                                                    | 64% ■                                                    | <                                                    | Facturatie                                                                                                    | 64                              |
|----------------------------------------------------------------------------------------------------|------------------------------------------------------------------|---------------------------|---------------------------------------------------------------------------|----------------------------------------------------------------------------------------------------|----------------------------------------------------------|------------------------------------------------------|----------------------------------------------------------------------------------------------------|---------------------------------|
| Postcode *  Verder >  Verder >  Verder >  Verder >  Verder >                                                                                                    | nheid om<br>Dit geeft l<br>n jou te k<br>en wanne<br>e invallers | jezelf<br>ingen,<br>er ze | Om relev<br>in jouw n<br>je postco<br>mogelijkh<br>afstand je<br>gewenste | ante diensten aan te biede<br>abijheid, vragen wij je om l<br>de in te voeren. Je hebt la<br>neid om zelf aan te geven v<br>e bereid bent af te leggen v<br>e dienst. | en, zoals die<br>hieronder<br>ter de<br>welke<br>voor de | We leg<br>via Tao<br>uitbeta<br>E Qu<br>E Qu<br>E Qu | igen je graag uit hoe factura<br>laah zodat jij je uitgevoerde<br>aald krijgt.<br><u>er Facturatie</u><br><u>er BTW</u><br><u>er Kleineondernemersregeli</u> | tie werk<br>dienster<br>ng (KOR |
| 0/600 Verder >                                                                                                    | tens)                                                            |                           | Postco                                                                    | ode *<br>Verder >                                                                                                    |                                                          | BTM                                                  | OR van toepassing<br>/-identificatienummer*                                                                                                    |                                 |
|                                                                                                    |                                                                  | 0/600                     |                                                                           |                                                                                                    |                                                          |                                                      | Verder >                                                                                                    |                                 |

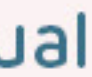

## Gefeliciteerd!

### je kunt nu aan de slag

Je bent klaar om als freelancer aan de slag te gaan via Tadaah.

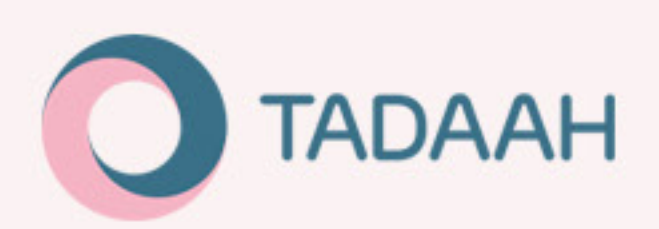

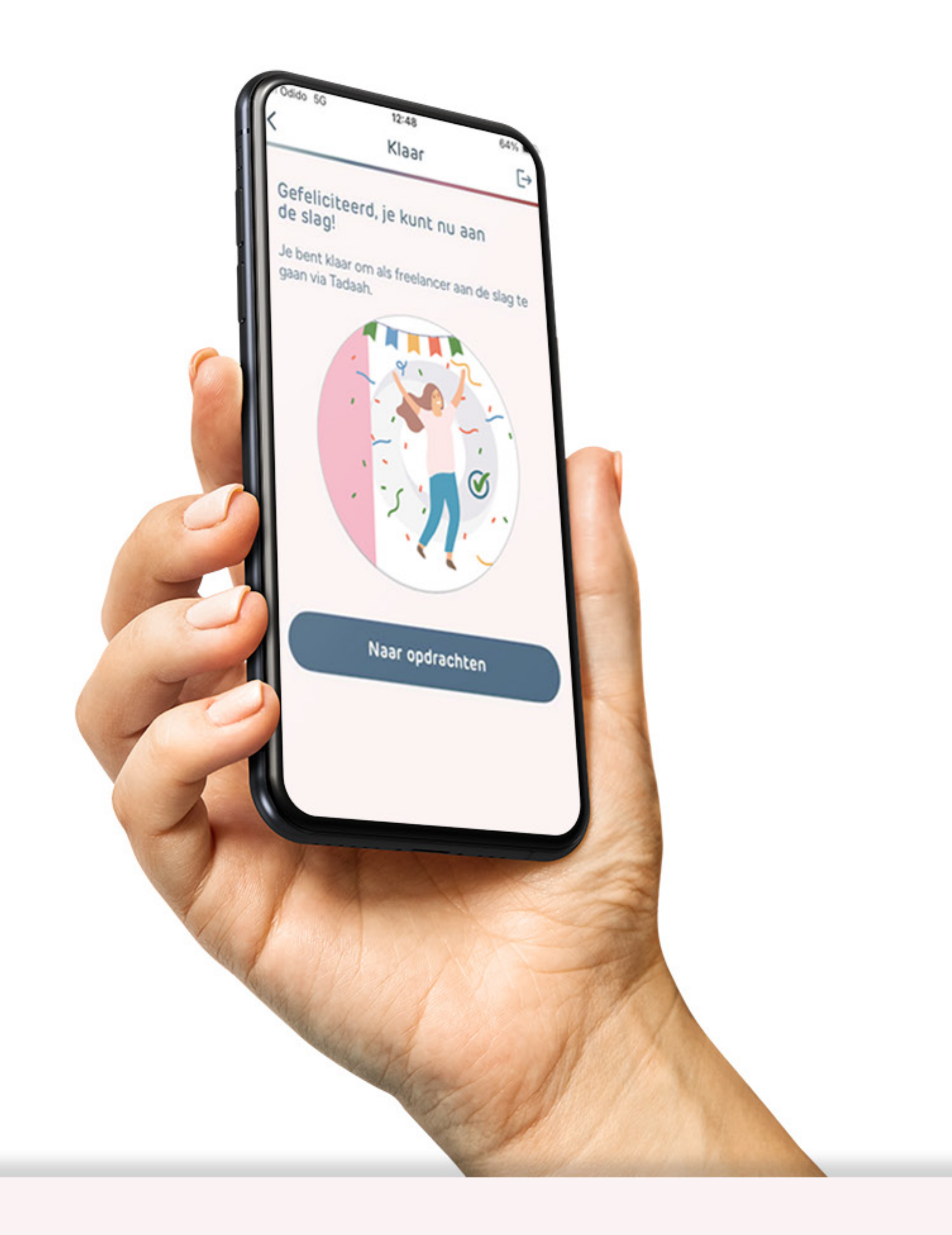

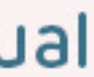

# Profiel

In je profiel kun je verschillende dingen invullen/nalopen. Ook vind je uitleg over bepaalde belangrijke zaken voor jou, dus we raden aan om goed je profielpagina door te lopen.

### **Over jezelf**

Vertel vooral iets over jezelf, omdat dit de tekst is die kinderopvangorganisaties zien wanneer je op een dienst reageert. Dit is dus je kant om jezelf voor te stellen, maak hier goed gebruik van.

### Gekwalificeerd voor functies

Hier kun je zien voor welke functies je gekwalificeerd bent. Voorheen werkten we met competenties; voortaan werken we alleen nog met kwalificaties gebaseerd op je diploma's en certificaten, waarmee je automatisch in aanmerking komt voor bepaalde diensten. Zorg er daarom voor dat je diploma's en certificaten up to date zijn. Overleg indien nodig met ons Adviesteam via info@tadaah.nl.

### Bedrijfsgegevens

Hier vind je je bedrijfsgegevens terug. Deze zijn tijdens je aanmelding opgehaald uit de KVK. Indien je als gebruiker van ons oude platform bent overgezet, dan zijn deze gegevens toentertijd handmatig toegevoegd. Binnenkort komt er een functionaliteit om deze gegevens direct uit de KVK op te halen/te verversen. Zo kun je de gegevens altijd vernieuwen als je iets wijzigt bij de KVK. Let op: het is belangrijk dat je BTW-identificatienummer klopt. Als dat niet zo is, stuur dan een email met een bewijs van je juiste BTW-nummer naar info@tadaah.nl.

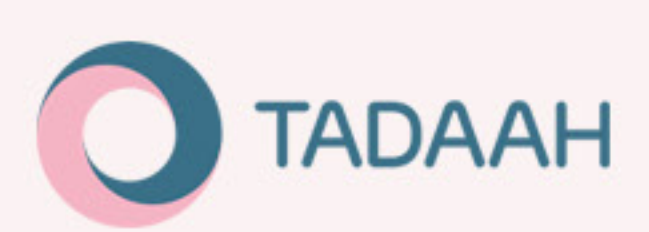

|       | Mijn                | profiel  |   |
|-------|---------------------|----------|---|
| Over  | jezelf              |          | > |
| Gekv  | valificeerd voor fu | uncties  | > |
| Bedri | jfsgegevens         |          | > |
| KOR   |                     |          | > |
| Reke  | ningnummer (IBA     | AN)      | > |
| BSN   | en geboortedatu     | m        | > |
| Mobi  | el nummer           |          | > |
| Diplo | ma's                |          | > |
| Certi | ficaten             |          | > |
| Perso | onenregister kind   | eropvang | > |
| Aans  | prakelijkheidsver   | zekering | > |
| Notif | icaties             |          | > |
| How   | -to info en videos  | 5        | > |
| ۵     |                     | ۲        | - |

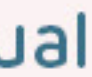

# Profiel

### **KOR** (kleineondernemersregeling)

De kleineondernemersregeling (oftewel: KOR) biedt belastingvrijstelling voor ondernemers met een beperkte omzet. Als je hier gebruik van maakt, dan kun je dat aangeven bij Tadaah. Lees meer over KOR op website van de Belastingdienst.

### **Rekeningnummer** (IBAN)

Wanneer de kinderopvangorganisatie waar jij een dienst voor hebt gewerkt geen gebruik maakt van Tadaah's betalingsautomatiseringssysteem, zal jou gevraagd worden om je IBAN voor de facturatie die zij zelf buiten ons systeem om verzorgen.

### BSN en geboortedatum -

Je kunt ervoor kiezen om je BSN en geboortedatum in te vullen, zodat opdrachtgevers de mogelijkheid hebben om de koppeling met het PRK te maken. Controleer echter altijd of dit is gedaan voor aanvang van je dienst. De verantwoordelijkheid voor de PRK-koppeling ligt namelijk bij jou.

### Mobiel nummer -

Dit is het mobiele nummer waarop kinderopvangorganisaties en indien nodig Tadaah medewerkers jou kunnen bereiken. Binnenkort bieden we de mogelijkheid om deze direct in de app aan te kunnen passen.

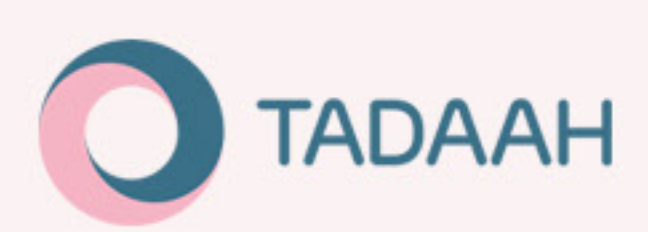

| jezelf > ralificeerd voor functies > ifsgegevens > ifsgegevens > iningnummer (IBAN) > en geboortedatum > el nummer > el nummer > icaten > icaten >  |                               |   |
|----------------------------------------------------------------------------------------------------|-------------------------------|---|
| ralificeerd voor functies > ifsgegevens > iningnummer (IBAN) > en geboortedatum > el nummer > icaten > icaten > | Over jezelf                   | > |
| ifsgegevens > iningnummer (IBAN) > en geboortedatum > el nummer > icaten > inenregister kinderopvang > orakelijkheidsverzekering >                                                                                                    | Gekwalificeerd voor functies  | > |
| >   ningnummer (IBAN)   >   en geboortedatum   >   el nummer   >   ma's   >   ficaten   >   nenregister kinderopvang   >   prakelijkheidsverzekering                                                                                                    | Bedrijfsgegevens              | > |
| hingnummer (IBAN) > en geboortedatum > el nummer > ma's > ficaten > nenregister kinderopvang > orakelijkheidsverzekering >                                                                                                    | KOR                           | > |
| en geboortedatum > el nummer > ma's > ficaten > nenregister kinderopvang > orakelijkheidsverzekering >                                                                                                    | <br>Rekeningnummer (IBAN)     | > |
| el nummer > ma's > ficaten > nenregister kinderopvang > orakelijkheidsverzekering >                                                                                                    | <br>BSN en geboortedatum      | > |
| ma's > ficaten > nenregister kinderopvang > orakelijkheidsverzekering >                                                                                                    | <br>Mobiel nummer             | > |
| ricaten > nenregister kinderopvang > orakelijkheidsverzekering >                                                                                                    | Diploma's                     | > |
| nenregister kinderopvang > prakelijkheidsverzekering >                                                                                                    | Certificaten                  | > |
| orakelijkheidsverzekering >                                                                                                    | Personenregister kinderopvang | > |
|                                                                                                    | Aansprakelijkheidsverzekering | > |
| icaties >                                                                                                    | Notificaties                  | > |
| to info en videos >                                                                                                    | How-to info en videos         | > |

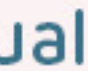

# Profiel

### Diploma's –

Hier kun je je diploma('s) inzien.

## Certificaten \_\_\_\_\_

Hier kun je je certificaat/certificaten inzien.

### Personenregister \_\_\_\_\_

Hier kun je je bewijs van inschrijving bij het PRK inzien.

## Aansprakelijkheidsverzekering

Hier kun je je geüploade bedrijfsaansprakelijkheidsverzekering inzien. Zorg ervoor dat het vermelde adres overeenkomt met je KVK-inschrijving.

## 

Beheer hier de notificaties die je van Tadaah ontvangt.

## How-to info en video's \_\_\_\_\_\_

Bekijk hier handige informatie en video's over ons platform.

## Contact \_\_\_\_\_

Bekijk hier hoe je het beste contact op kan nemen met Tadaah.

scroll

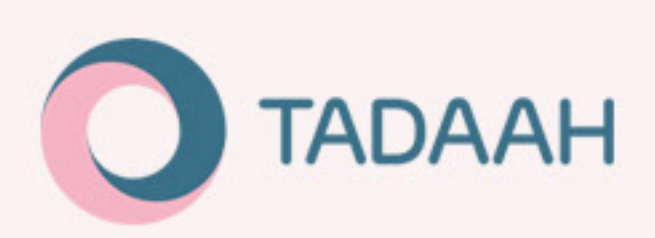

|   | Mijn profiel                  |        |
|---|-------------------------------|--------|
|   | Over jezelf                   | >      |
|   | Gekwalificeerd voor functies  | >      |
|   | Bedrijfsgegevens              | >      |
|   | KOR                           | >      |
|   | Rekeningnummer (IBAN)         | >      |
|   | BSN en geboortedatum          | >      |
|   | Mobiel nummer                 | >      |
|   | Diploma's                     | >      |
|   | Certificaten                  | >      |
| L | Personenregister kinderopvang | >      |
|   | Aansprakelijkheidsverzekering | >      |
|   | Notificaties                  | >      |
|   | How to info on videos         | \<br>\ |

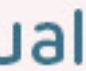

## Diensten

Wanneer je inlogt op de app, kom je direct op het tabje 'Diensten'. Hier vind je een overzicht met alle openstaande diensten waar je op kunt reageren. Er zijn twee soorten diensten:

- Diensten die je **direct** kunt aannemen
- Diensten waarbij de opdrachtgever de tijd heeft om een keuze te maken uit meerdere geïnteresseerden. Deze heeft label 'interessedienst'

Wanneer je op een dienst klikt zie je onderaan de optie om een dienst aan te nemen (bij automatische selectie) of om interesse te tonen (bij een interessedienst). Let op: het is noodzakelijk om zorg te dragen voor de PRK-koppeling, alvorens de dienst begint. Verklaar daarom dat je dit hebt gedaan of dat je dit direct zult regelen na het aannemen van een dienst.

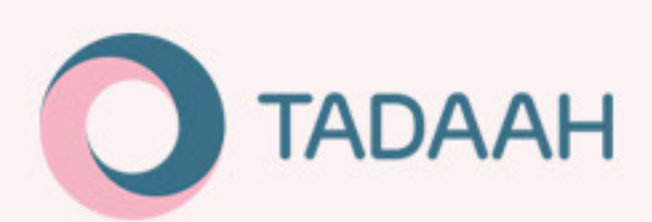

| 9:41                      |                                       |             | .ıl 🗢 🖿               |
|---------------------------|---------------------------------------|-------------|-----------------------|
|                           | Aangebode                             | n diensten  | 1                     |
| Geen min.                 | €/u Alle vest                         | igingen     | •                     |
|                           |                                       |             |                       |
| KDV Verti<br>KDV naam     | cale Groep Mede<br>KDV organisatie    | ewerker     | €38, <sup>00</sup> /u |
| Do. 14 feb                | . 12:00-19:00                         |             | Amsterdam             |
| KDV Verti<br>KDV naam     | cale Groep Mede<br>KDV organisatie    | ewerker     | €37 <sup>50</sup> /u  |
| Do. 15 feb.               | 8:00-17:00                            |             | Zeist                 |
| Interessedi               | enst                                  |             |                       |
| Vroege Vo<br>Medewerl     | oorschoolse Edu<br>ker                | catie (VVE) | €37, <sup>50</sup> /u |
| KDV naam  <br>Vr. 16 feb. | KDV organisatie<br>8:00-17:00         |             | Amstelveen            |
| KDV Dreu<br>KDV naam      | mes Medewerke<br>KDV organisatie      | r           | €40, <sup>00</sup> /u |
| Vr.16 feb.                | 8:00-17:00                            |             | Amstelveen            |
| BSO-plus                  | (Specialistisch)  <br>KDV organisatie | Medewerker  | €40, <sup>00</sup> /u |
| Vr.16 feb.                | 12:00-19:00                           |             | Amstelveen            |
| BSO - Bui<br>Medewer      | tenschoolse Opv<br>ker                | ang         | €40, <sup>00</sup> /u |
| ð                         |                                       | ۲           | *                     |
| Diensten                  | Mijn diensten                         | Geldzaken   | Profiel               |

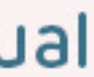

# Mijn diensten

Onder 'Mijn diensten' vind je alle diensten die in afwachting, gepland, voltooid, geannuleerd of niet gekozen zijn. Zie hieronder de uitleg per tabje. Je kunt altijd op de dienst klikken voor meer informatie.

### In afwachting

Diensten die staan onder tabje 'in afwachting' zijn diensten waarin je interesse hebt getoond (een zogenaamde interessedienst), waarbij de opdrachtgever binnen 48 uur voor aanvang van de dienst een freelancer zal kiezen. Als je gekozen bent, dan krijg je hier een notificatie per mail over. Deze dienst zal vervolgens te vinden zijn onder 'gepland'. Indien je niet gekozen bent na de selectie van de opdrachtgever, kun je deze dienst vinden onder 'Niet gekozen'.

### Gepland

Onder het tabje 'Gepland' staan alle diensten waar je voor ingepland bent. Let dus goed op deze data en zet ze voor alle zekerheid in je eigen agenda.

### Voltooid

Voltooide diensten kun je vinden onder het tabje 'voltooid'. Hier zie je ook de status van de voltooide dienst, bijvoorbeeld:

- 'Aanpasbaar tot 24 uur na de dienst': Indien je uren of locatie afwijken van de afgesproken opdracht, dan heb je tot 24 uur na afloop dienst de tijd om een verzoek in te dienen tot aanpassing. Lees meer onder 'Uren aanpassen'
- 'Wacht op goedkeuring uren': wachten tot opdrachtgever de gewerkte uren heeft goedgekeurd
- 'Wacht op factuur': de uren zijn goedgekeurd, nu is het wachten tot de factuur gegenereerd is. Deze zal verschijnen een week na de voltooide dienst onder tabje 'Geldzaken'.

### Geannuleerd

Geannuleerde diensten zijn diensten die door jou of door de organisatie geannuleerd zijn. Zie meer info over hoe je je voor een dienst kunt afmelden onder '**dienst afmelden**'

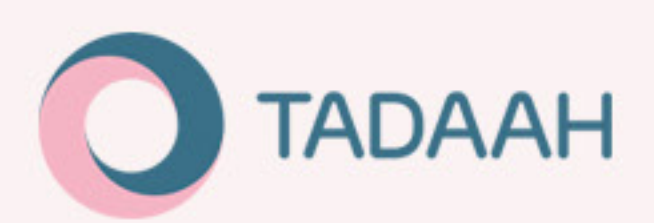

| 9:41                      | Aangeboder                            | n dienster     | . <b>! ≎ </b> ■       |
|---------------------------|---------------------------------------|----------------|-----------------------|
| Geen min.                 | €/u Alle vesti                        | gingen         |                       |
| KDV Verti<br>KDV naam     | cale Groep Mede<br>KDV organisatie    | werker         | €38, <sup>00</sup> /u |
| Do. 14 feb.               | 12:00-19:00                           |                | Amsterdam             |
| KDV Verti<br>KDV naam     | cale Groep Mede<br>KDV organisatie    | werker         | €37 <sup>50</sup> /u  |
| Do. 15 feb.               | 8:00-17:00                            |                | Zeist                 |
| Interessedie              | enst                                  |                |                       |
| Vroege Vo<br>Medewerk     | oorschoolse Educ<br>ker               | atie (VVE)     | €37, <sup>50</sup> /u |
| KDV naam  <br>Vr. 16 feb. | KDV organisatie<br>8:00-17:00         |                | Amstelveen            |
| KDV Dreu<br>KDV naam      | mes Medewerker<br>KDV organisatie     |                | €40, <sup>00</sup> /u |
| Vr.16 feb.                | 8:00-17:00                            |                | Amstelveen            |
| BSO-plus<br>KDV naam      | (Specialistisch) №<br>KDV organisatie | 1edewerker     | €40, <sup>00</sup> /u |
| Vr.16 feb.                | 12:00-19:00                           |                | Amstelveen            |
| BSO - Buit<br>Medewerk    | tenschoolse Opva<br>ker               | ang            | €40, <sup>00</sup> /u |
| Diensten                  | La Mijn diensten                      | ©<br>Geldzaken | Profiel               |

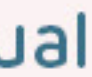

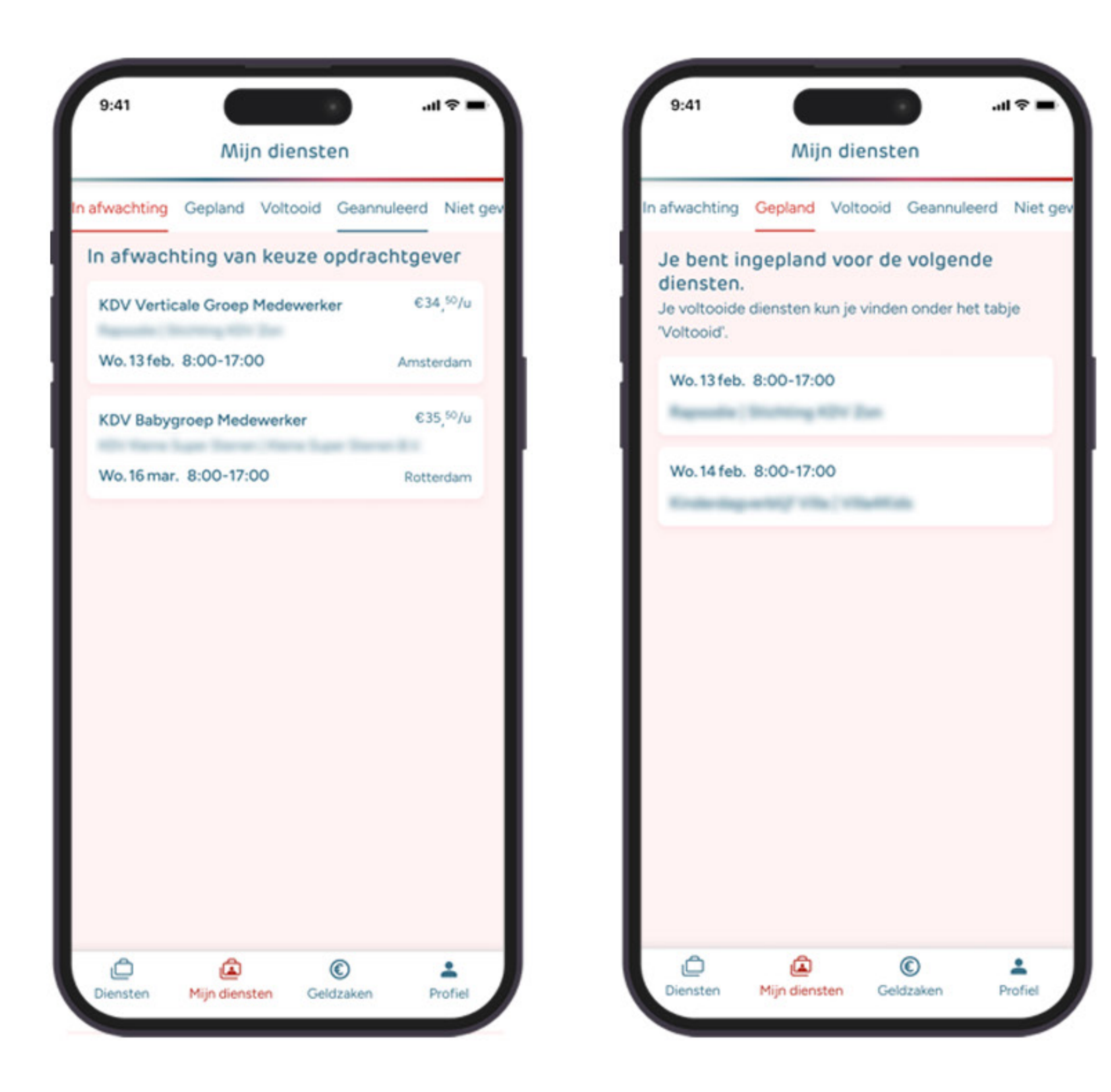

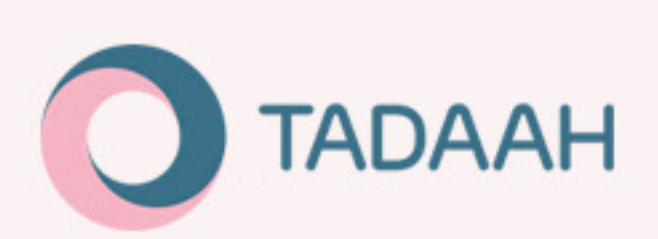

| Mijn diensten                                                                                                    | Mijn diensten                                                                         |
|----------------------------------------------------------------------------------------------------|---------------------------------------------------------------------------------------|
| In afwachting Gepland Voltooid Geannuleerd Niet gev                                                                                                    | In afwachting Gepland Voltooid Geannulee                                              |
| Bekijk hier je voltooide diensten.<br>Indien je een verzoek wilt indienen om je gewerkte uren<br>aan te passen, dan heb je daar 24 uur na beëindiging<br>dienst de tijd voor. | Onderstaande diensten zijn door de<br>organisatie geannuleerd of jij hebt<br>afgemeld |
| \Lambda Aanpasbaar tot 24 uur na de dienst                                                                                                    | Ik heb op tijd afgemeld                                                               |
| Di. 8 feb. 9:00 - 17:00                                                                                                    | Di. 10 hov. 8.30 - 17.00                                                              |
| Reporting 101/1019 ADV 2nn                                                                                                    |                                                                                       |
| Wacht op goedkeuring van uren                                                                                                    | Ik heb te laat afgemeld                                                               |
| Vr. 4 feb. 8:40 - 17:05                                                                                                    | Vr. 4 sep. 8:40 - 17:05                                                               |
| RDV Box ( RDV Daman                                                                                                    |                                                                                       |
| Wacht op factuur                                                                                                    | Geannuleerd door opdrachtgever                                                        |
| Do. 28 jan. 9:10 - 17:00                                                                                                    | Do. 28 aug. 9:10 - 17:00                                                              |
| RDV Hudden and Chine & Kine                                                                                                    | Rept Property and Chinese & Room                                                      |
| Wacht op betaling                                                                                                    | Compensatie €100 i.v.m. late annulering door                                          |
| Di. 8 dec. 8:40 - 17:15                                                                                                    | Di, 8 aug. 8:40 - 17:15                                                               |
| Reported Thickney Klain Alleman                                                                                                    | Reports   Stating Kain Allenaar                                                       |
| Betaald op: 22 dec. 2024                                                                                                    | Geannuleerd door opdrachtgever                                                        |
| Di. 8 dec. 9:00 - 17:00                                                                                                    | Di. 8 jul. 9:00 - 17:00                                                               |
| Reposalite   Bitchilling HDV Zan                                                                                                    | Reporting 1014/1019 (2014)                                                            |

Freelancer manual

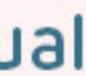

## **Dienst afmelden/afzeggen** (freelancer)

Diensten kunnen gemakkelijk via de app worden afgemeld. Er zijn verschillende opties bij het afmelden: je kunt een dienst op tijd afmelden zonder vervanging te regelen, afmelden met vervanging regelen, of last-minute afmelden (dit is uiteraard niet wenselijk, maar wel mogelijk).

### Afmeldproces

Je kunt je minstens 24 uur van tevoren nog afmelden voor een dienst via de app. Dit kun je gemakkelijk doen bij je dienstenoverzicht: "Mijn diensten – Ingepland". Klik op de dienst die je wilt afzeggen, en scroll onderin naar de rode knop "Ik kan deze dienst niet (zelf) uitvoeren". Wanneer je wilt afmelden zonder een vervanging te regelen, klik je vervolgens weer op de knop 'ik meld af zonder vervanging'. Hier kun je (optioneel) een reden opgeven voor je afmelding. Je bent nu afgemeld voor de dienst en kunt deze voortaan vinden onder "Mijn Diensten – Geannuleerd". Vergeet niet de organisatie ook altijd even op te bellen om ze op de hoogte te stellen van je afmelding.

Ook wanneer je binnen 24 uur voor aanvang van de dienst wilt afmelden, is dit mogelijk om via de app te doen. Je volgt hetzelfde proces, alleen ben je nu verplicht een reden op te geven. Wees je ervan bewust dat Tadaah elke late afmelding serieus neemt. Als dit te vaak gebeurt, behoudt Tadaah zich het recht op toegang tot ons platform te blokkeren.

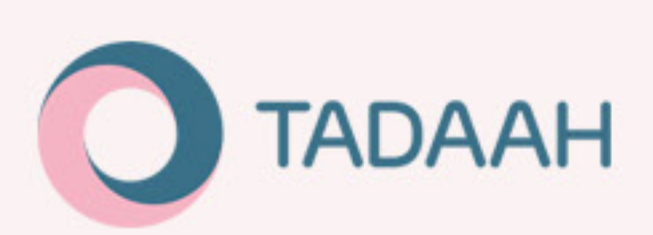

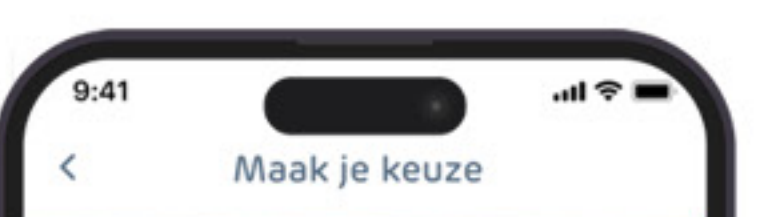

### Kan je deze dienst echt niet uitvoeren?

### Optie 1: Regel je vervanger

Als freelancer dien je een geschikte vervanger te regelen die gekwalificeerd is en beschikt over de vereiste certificaten, verzekering en inschrijving bij het Personenregister Kinderopvang. Bij voorkeur is deze vervanger al gelinkt aan je organisatie-opdrachtgever in het PRK. De dienst blijft op jouw naam staan en jij bent verantwoordelijk voor de vervanger. De facturatie en betaling verlopen via jou.

### lk ga een vervanger regelen

### Optie 2: Meld je af

Lukt het jou niet om zelf een geschikte vervanger te regelen? Dan dien je je zo snel mogelijk zowel telefonisch als middels het platform af te melden, zodat de opdrachtgever iemand anders kan zoeken

Ik meld af zonder vervanging

| <                                                                        | Reden                                                                                                    | <                                                                                                    |
|--------------------------------------------------------------------------|----------------------------------------------------------------------------------------------------|----------------------------------------------------------------------------------------------------|
| Kan je dez                                                               | e dienst echt niet uitvoeren?                                                                                                    | Kan je deze dien                                                                                           |
| Tot minsten<br>dienst afzeg<br>kan dit kost<br>Het wordt e<br>reden verm | s 24 uur van tevoren kun je een<br>ggen. Volgens onze voorwaarden<br>eloos en zonder opgaaf van reden.<br>echter op prijs gesteld als je een<br>eldt. | Tot minstens 24 uu<br>dienst afzeggen. Ve<br>kan dit kosteloos er<br>Het wordt echter o<br>reden vermeldt. |
| Let op: een<br>reageren op                                               | maal afgezegd, kun je niet meer<br>de desbetreffende dienst                                                                                           | Let op: eenmaal afg<br>reageren op de des                                                                  |
| O ziek<br>O andere                                                       | dienst/werk gevonden                                                                                                    | <ul> <li>ziek</li> <li>ander dienst/w</li> </ul>                                                           |
| anders,                                                                  | namelijk                                                                                                    | O anders, nameli                                                                                           |
|                                                                          | Terug naar dienst                                                                                                    | Terug                                                                                                    |
|                                                                          |                                                                                                    |                                                                                                    |
|                                                                          |                                                                                                    |                                                                                                    |

| 9:41 |       | all ବ∎ |
|------|-------|--------|
| <    | Reden |        |
|      |       |        |

### st echt niet uitvoeren?

ur van tevoren kun je een olgens onze voorwaarden en zonder opgaaf van reden op prijs gesteld als je een

gezegd, kun je niet meer betreffende dienst

verk gevonden

### ng bevestigen

ig naar dienst

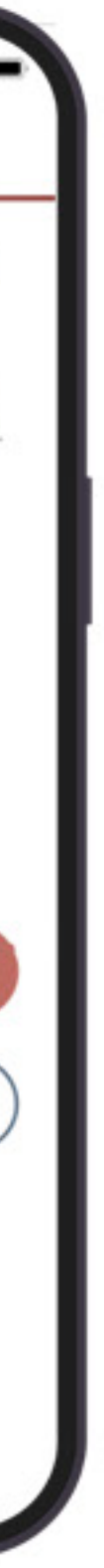

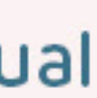

Wil je je afmelden voor een dienst, maar kun je vervanging regelen? Dan kun je dit gemakkelijk via de app aangeven. Ga naar "Mijn diensten – Ingepland" en klik op de dienst die je wilt afzeggen. Scroll onderin naar de rode knop "Ik kan deze dienst niet (zelf) uitvoeren". Klik op het volgende scherm op de button "Ik ga een vervanger regelen". Let hierbij goed op of je vervanger aan de eisen van de dienst voldoet en bij voorkeur al gelinkt is aan de opdrachtgever in het PRK register. Volg vervolgens de stappen die aangegeven staan:

### Hoe regel je de vervanging?

Download en stuur de Vervangingsovereenkomst door naar je vervanger. Zorg ervoor dat zowel jij als je vervanger deze invult en ondertekent voordat de dienst begint. De factuur wordt op je naam gemaakt en de betaling wordt naar jou overgemaakt.

Zorg ervoor dat de opdrachtgever telefonisch op de hoogte is van de vervanging en diens documenten zijn ingediend alvorens de dienst begint.

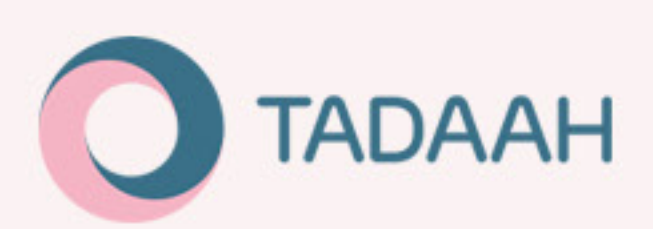

| 9:<br>< | 41I ? ■<br>Mijn dienst                                                                                                    |
|---------|----------------------------------------------------------------------------------------------------|
|         | Dinsdag 8 feb 2024                                                                                                    |
|         | 8:00 - 17:00 pauze 30 minuten                                                                                                    |
| 0       | Overtoom 501                                                                                                    |
|         | 1052LK Amsterdam 2 km                                                                                                    |
|         | Gratis parkeren                                                                                                    |
|         | Parkeerkosten onbekend                                                                                                    |
| C       | 0206165604                                                                                                    |
| Po      | BSO - Buitenschoolse Opvang<br>Medewerker                                                                                                 |
| B       | Certificaat: BHV, EHBO                                                                                                    |
| ٢       | €35, <sup>00</sup> /u excl. btw btw-vrij (KOR)                                                                                            |
| (       | Goedemiddag, Hou er graag rekening mee<br>dat te opzichtige sierraden bij ons niet<br>zijn toegestaan. Met vriendelijke groet,<br>Miranda |
| lk      | kan deze dienst niet (zelf) uitvoeren                                                                                                    |
|         |                                                                                                    |

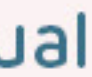

## Wat als een organisatie de dienst binnen 24 uur voor aanvang annuleert?

Als een organisatie een dienst te laat afzegt, namelijk binnen 24 uur voor aanvang van de dienst, dan geldt er een compensatieregeling. Je zult dan EUR 100,- excl. btw compensatie ontvangen op je rekening. Je hoeft hier verder geen werkzaamheden voor te verrichten, en je staat verder vrij om een andere dienst aan te nemen

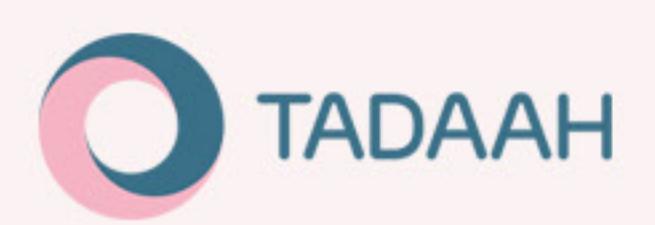

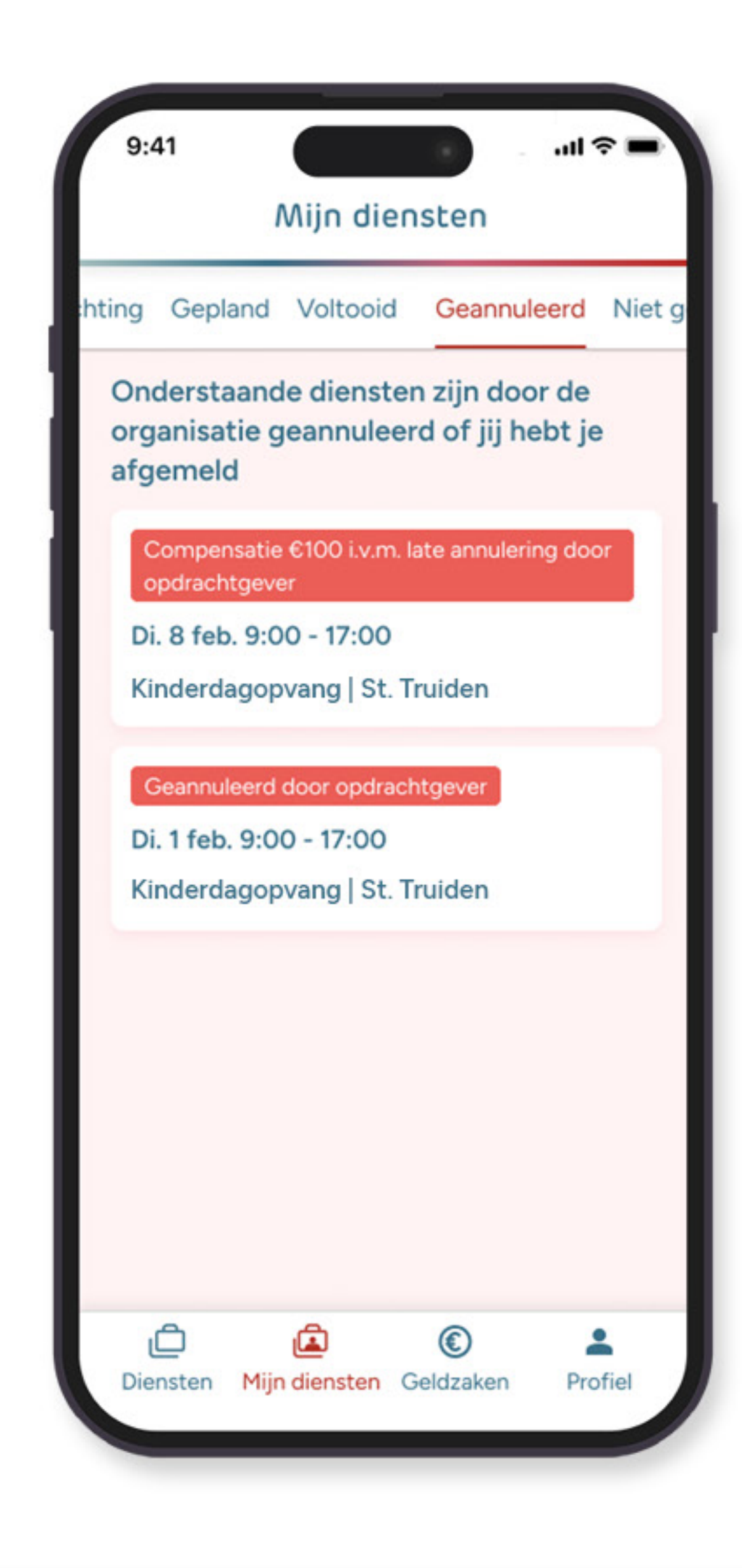

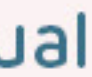

Als je gewerkte uren afwijken van de eerder afgesproken uren, dan heb je de mogelijkheid om een wijzigingsverzoek in te dienen bij je opdrachtgever. Dit kan binnen 24 uur nadat de dienst is geëindigd. Wanneer deze 24 uur om zijn, is het de beurt aan je opdrachtgever. Zij hebben tot de volgende vrijdag om je verzoek goed te keuren (dus altijd minimaal 5 dagen), of af te wijzen.

### Hoe dien je een verzoek in om je gewerkte uren aan te passen?

In de app, onder 'Mijn diensten' en 'Voltooid' kun je je voltooide diensten vinden. In dit overzicht staat gemarkeerd welke diensten binnen de 24 vallen waarin ze nog aangepast kunnen worden. Als een dienst aangepast moet worden, kun je hier een verzoek indienen.

Klik op de dienst met het label 'aanpasbaar tot 24 uur na de dienst'. Hierna kun je klikken op de button om je gewerkte werktijden aan te passen. Dit verzoek kan dan direct via de app ingediend worden bij de organisatie. De organisatie krijgt dit verzoek meteen binnen.

Indien je opdrachtgever het verzoek negeert, wordt het verzoek met aangepaste uren automatisch aangenomen. Komen jullie er via de app niet uit, neem dan even direct contact op met elkaar.

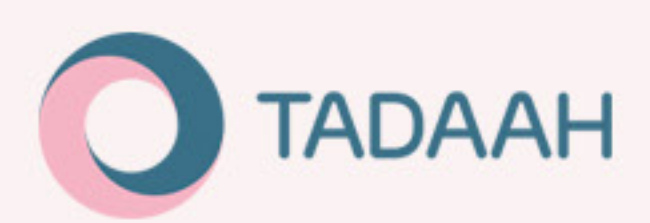

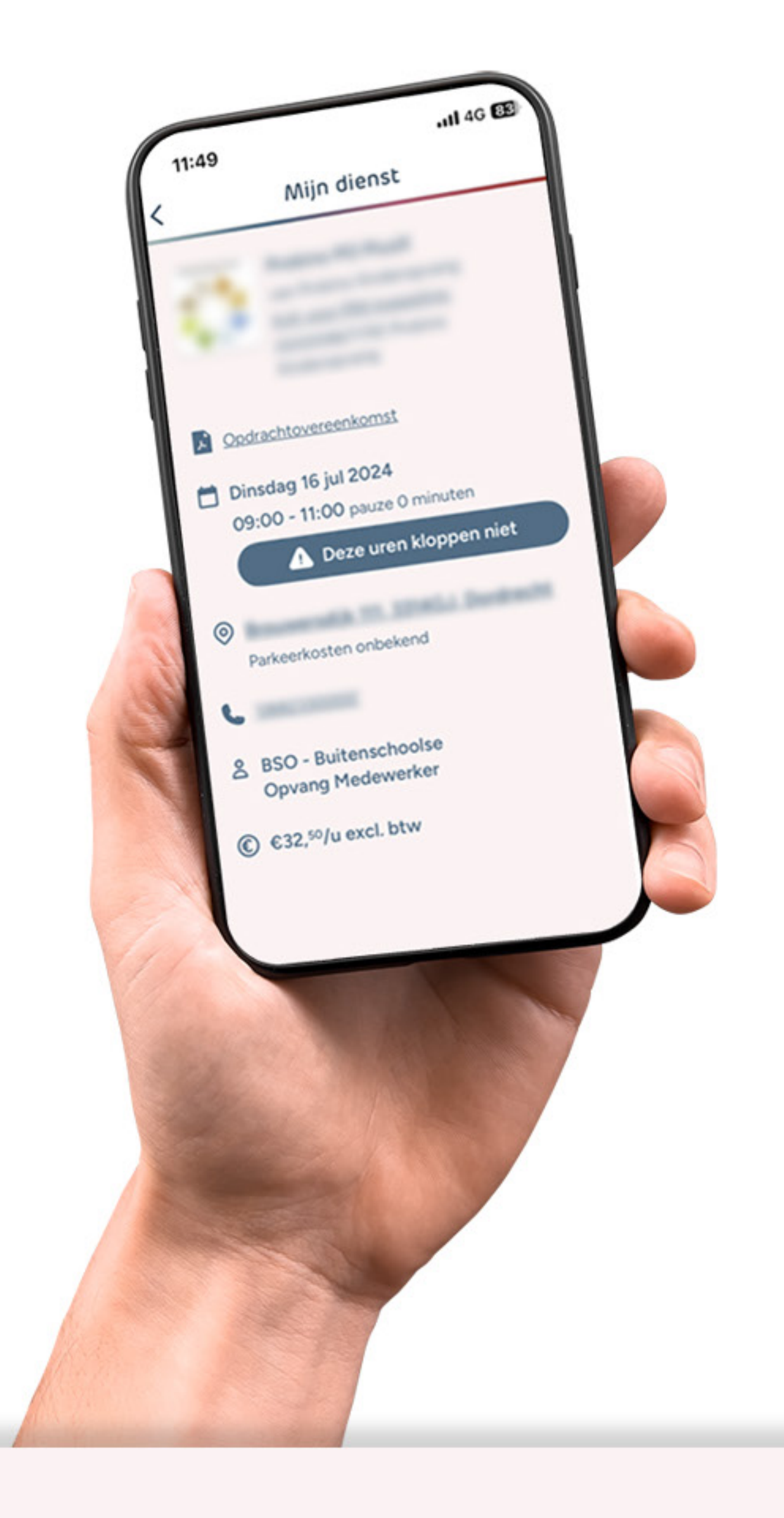

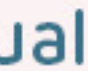

## Hoe dien je een verzoek in om je gewerkte uren aan te passen?

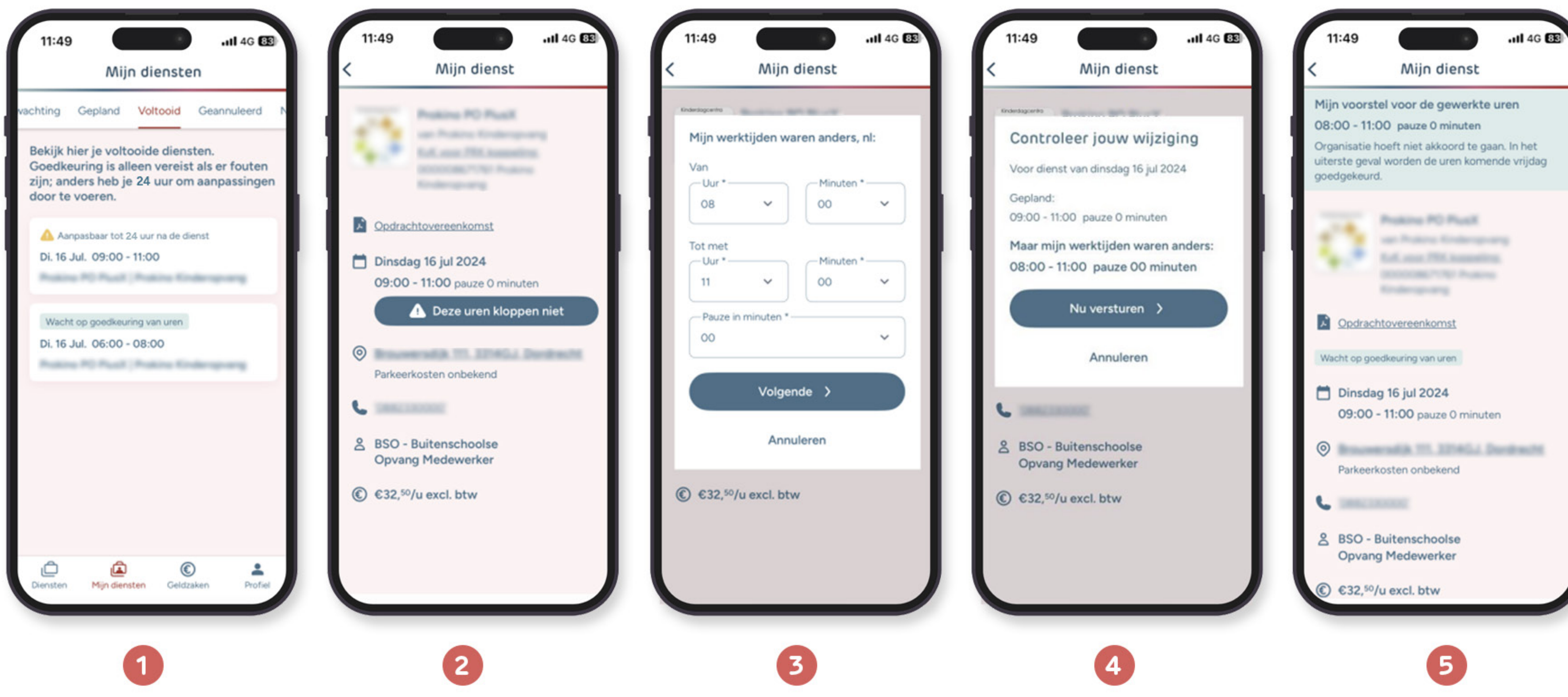

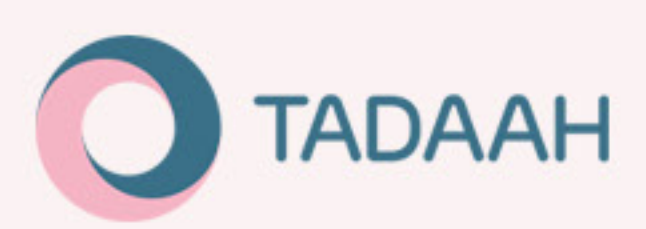

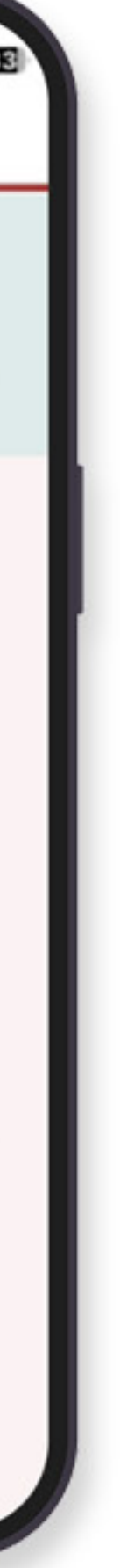

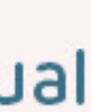

4G 84 Aangeboden diensten Laat je bankgegevens en identificatie nog verifiëren Voor het verwerken van uitbetalingen hebben we bankgegevens en identificatie nodig. KDV Peuters Medewerker €35,45/u Kiekeboe | 1ste Kinderopvang Demo Wo. 30 Okt. 10:00 -... Nieuw- en Sint Joosland €40,00/u Pedagoog 4 Happy Kids | Demo Happy Kids NOPP Wo. 30 Okt. 18:00 - 20:00 Huizen €40,00/u KDV Peuters Medewerker 4 Happy Kids | Demo Happy Kids NOPP Vr. 1 Nov. 12:00 - 16:00 Huizen Wacht op keuze ٦  $\bigcirc$ -Mijn diensten Geldzaken Profiel Diensten

Geldzaken In de app kun je onder 'Geldzaken' je facturen en diens status inzien. Deze verschijnen nadat je diensten hebt voltooid en de uren zijn goedgekeurd door de opdrachtgever. Betalingen Betalingen kunnen op twee manier verlopen. In de meeste gevallen gebeurt dit via het betalingsautomatiseringsysteem waar Tadaah voortaan gebruik van maakt, genaamd Online Payment Platform, oftewel OPP. OPP is een betalingsautomatiseringsysteem die fungeert als bank. Het systeem is veilig, snel, en voldoet volledig aan de privacywetten. Om gebruik te kunnen maken van OPP, dient elke freelancer zich via een bedrijfsverificatieproces te registreren bij OPP, om geverifieerd te worden als een veilig bedrijf. Als je zzp'er bent, heb je namelijk een eigen bedrijf. Voor de services van OPP betaal je eenmalig EUR 15,- excl. btw. Dit bedrag wordt afgehaald van je eerstvolgende uitbetaling, welke dus EUR 18,15 (incl. btw) minder wordt. Je zult hier een aparte factuur van zien in je overzicht met het label 'verrekend'. Er zijn ook kinderopvangorganisaties die gebruik maken van hun eigen betaalsysteem. Wanneer je een dienst aanneemt bij een kinderopvangorganisatie die geen gebruik maakt van OPP, zul je je IBAN moeten invullen zodat je opdrachtgever je kan uitbetalen via hun eigen systeem. Je kunt deze herkennen aan het label 'betaling buiten Tadaah' op de factuur. Welke betalingsmethode(n) het word(en), ligt aan de organisatie. Voor jou als freelancer zit er verder geen extra werk aan: betalingen lopen direct van organisatie naar jouw bankrekening, zoals je gewend bent.

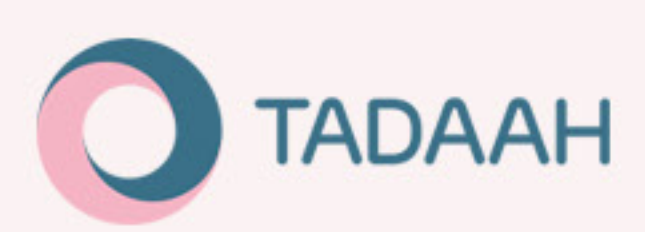

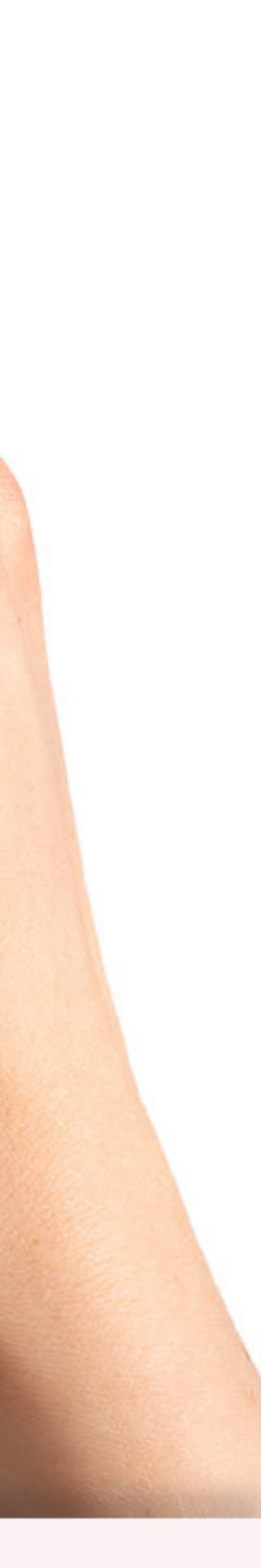

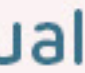

## Bedrijfsverificatie

Om er zeker van te zijn dat het geld aan de juiste persoon (het KVK-geregistreerde bedrijf) wordt overgemaakt, ben je verplicht om specifieke bedrijfsgegevens te verifiëren, zoals bankrekening en identificatie.

De kosten voor deze verificatieprocedure bedragen eenmalig EUR 15,- excl. btw, en deze worden verrekend met de eerste uitbetaling van de kinderdagopvangorganisatie. Je ontvangt voor deze eenmalige kosten een factuur vanuit Tadaah, zodat deze kunnen worden opgenomen als zakelijke kosten.

Zolang de bedrijfsverificatie niet voldaan is, kun je als freelancer niet worden uitbetaald. Dit is in de app duidelijk zichtbaar (zie gele notificatie). Door op de notificatie te klikken, kan je beginnen met het verificatieproces.

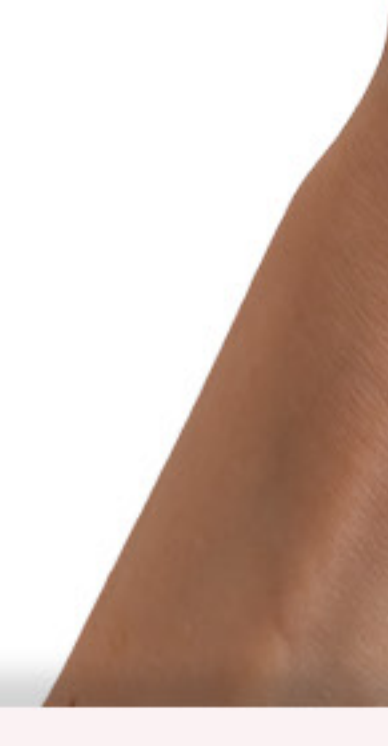

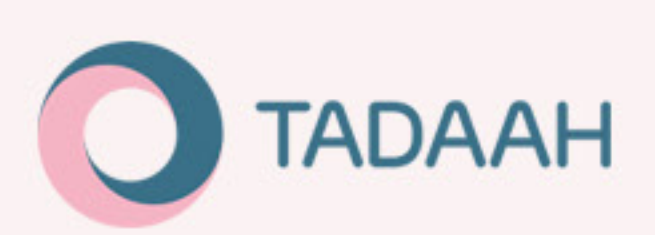

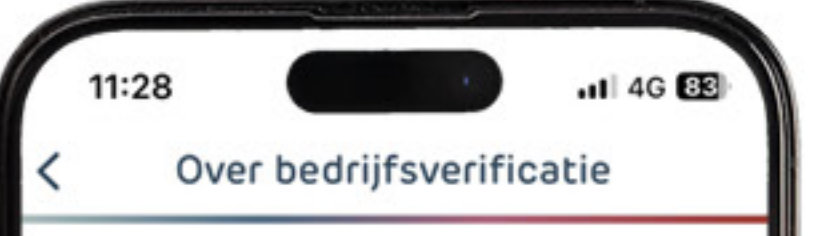

Tadaah automatiseert het betaalproces, dit levert veel voordelen op voor kinderopvangorganisaties en freelancers. Online Payment Platform (O.P.P.) voor de betaling van freelancers.

Via het Online Payment Platform (O.P.P), ook bekend van Marktplaats.nl word je uitbetaald. Om er zeker van te zijn dat het geld aan de juiste persoon (jouw bedrijf) wordt overgemaakt zijn ze verplicht zijn om specifieke bedrijfsgegevens te verifiëren, zoals je bankrekening en identificatie,

De kosten voor deze verificatieprocedure van bedrijven bedragen €15,00 excl. btw en deze worden verrekend met je eerste uitbetaling van de kinderopvangorganisatie. Je ontvangt hiervoor een aparte factuur vanuit Tadaah die je kunt opnemen als zakelijke kosten.

Ik ga akkoord met het betalen van €15,00 excl. btw voor de verificatie.

### Start verificatie >

De bedrijfsverificatiepagina van O.P.P wordt in je browser geopend met de beveiligde URL van onlinepaymentplatform.nl.

| Bedrijfsverificatie   Wij zijn verplicht om uw bedrijfsgegevens te controleren om te voldoen aan de financiële wetgeving. <ul> <li>Bankrekening</li> <li>Nog niet afgerond</li> </ul> <li>Mentificatie</li> <li>Ibehandeling</li> <li>Ibehandeling</li> <li>Ibehandeling</li> <li>Agerond</li> <li>Adresaeaevens</li> <li>Adresaeaevens</li> <li>A  <ul> <li>ndbox.onlinebetaalplatform.nl</li> </ul> </li>                                                                                                    | 11:59                    |                                                                            | 4G 74              |
|----------------------------------------------------------------------------------------------------|--------------------------|----------------------------------------------------------------------------|--------------------|
| Wij zijn verplicht om uw bedrijfsgegevens te controleren om te voldoen aan de financiële wetgeving.     Bankrekening   • Nog niet afgerond     • Nog niet afgerond     • Nog niet afgerond <th>Bed</th> <th>rijfsverifica</th> <th>tie</th>                                                                                                    | Bed                      | rijfsverifica                                                              | tie                |
| Bankrekening   Nog niet afgerond     Nog niet afgerond     Identificatie   Image: Construction of the second of the second of                                                                        | Wij zijn v<br>controlere | erplicht om uw bedrijfsgegev<br>en om te voldoen aan de fina<br>wetgeving. | vens te<br>anciële |
| Identificatie   In behandeling     Image: Constraint of the second second secon                           | 00                       | Bankrekening Nog niet afgerond                                             | >                  |
| Telefoonnummer   Image: Second state of the second state of the second state | $\bigotimes^{\circ}$     | Identificatie In behandeling                                               | >                  |
| Adresgegevens                                                                                                    | -<br>~                   | Telefoonnummer                                                             | >                  |
| AA Andbox.onlinebetaalplatform.nl C                                                                                                    | 6                        | Adresgegevens                                                              |                    |
|                                                                                                    | AA 🔒 I                   | ndbox.onlinebetaalplatform.                                                | nl Č               |
|                                                                                                    |                          | > th m                                                                     | G                  |

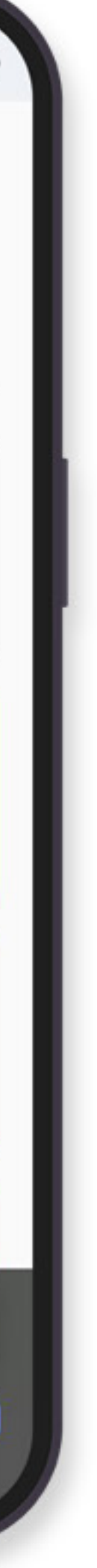

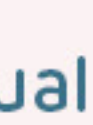

## Bankrekening koppelen

Er zijn twee methodes om de bankrekening te koppelen:

### Optie 1:

Verifiëren met iDEAL (kosten EUR 0,01). Dit is de snelste methode en het minst foutgevoelig omdat het geautomatiseerd is. In de meeste gevallen wordt je bankrekening binnen een werkdag geverifieerd.

### Optie 2:

Upload een kopie van bankpas of bankafschrift. Deze wordt handmatig gecheckt door OPP. Deze methode is foutgevoeliger (je kan bijvoorbeeld een ongeschikte kopie uploaden) en duurt iets langer (max. vijf werkdagen).

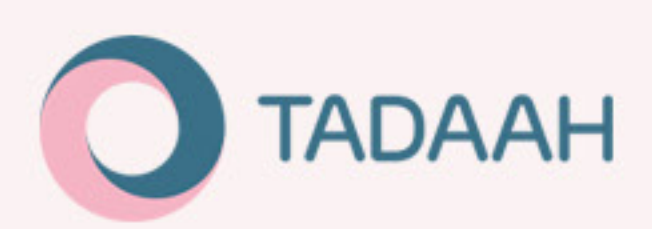

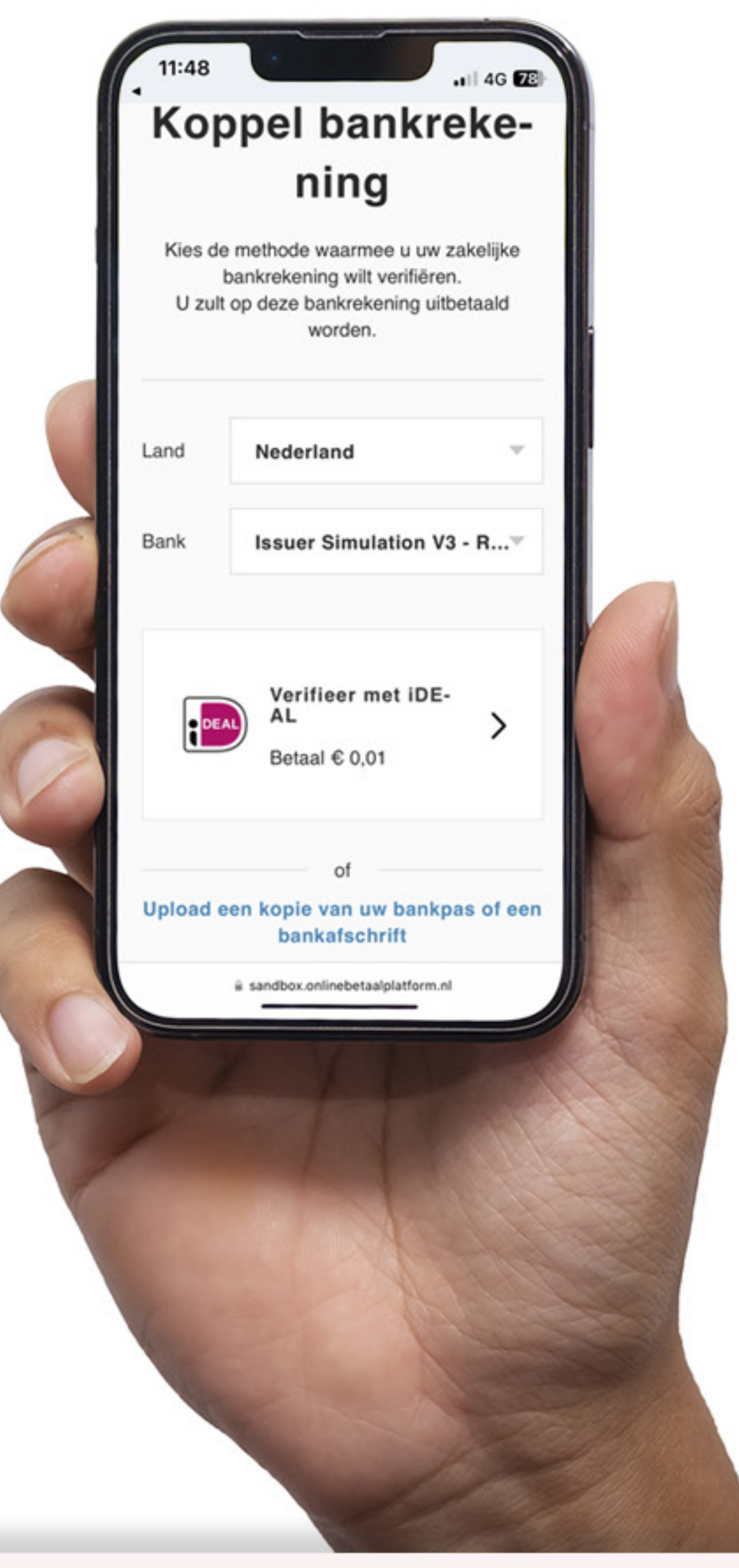

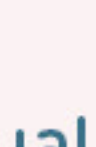

## Bankrekening koppelen

Er zijn twee methodes om persoonsgegevens te verifiëren:

### Optie 1:

Verifiëren met iDIN > Deze geautomatiseerde methode is het minst foutgevoelig en duurt maximaal één werkdag. Je maakt hiermee gebruik van je privé bankrekening om je persoonsgegevens te verifiëren (je koppelt hiermee dus niet je bankrekening, vandaar dat je je privérekening en niet je zakelijke rekening dient te gebruiken). Let op: je kunt bij deze methode niet gebruik maken van een gezamenlijke bankrekening. Gebruik in dat geval optie 2 hieronder.

### Optie 2:

Upload een kopie van bankpas of bankafschrift. Deze methode is foutgevoeliger (je kan bijvoorbeeld een ongeschikte kopie uploaden) en duurt iets langer (max. vijf werkdagen).

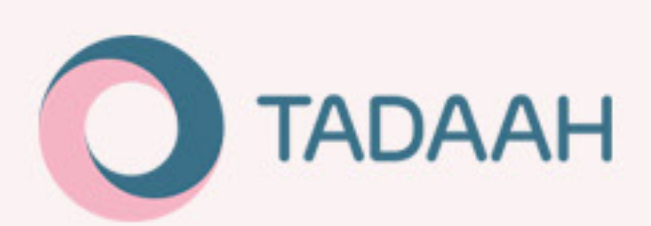

| Ver        | ifiee                 | r uw pe                                | er- |
|------------|-----------------------|----------------------------------------|-----|
| soc        | onsg                  | egeven                                 | S   |
| Kies       | de metho<br>oonsgegev | de waarmee u uw<br>ens wilt verifiëren | •   |
| and van ve | erblijf               | Nederland                              | ¥   |
|            | Verifie<br>Identific  | er met iDIN<br>eer met uw bank         |     |
| Bank       | Kies uw               | bank v                                 | >   |
| Uploa      | d een kop             | of<br>bie van uw ID of                 |     |
|            | pasp                  | poort                                  |     |

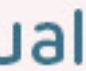

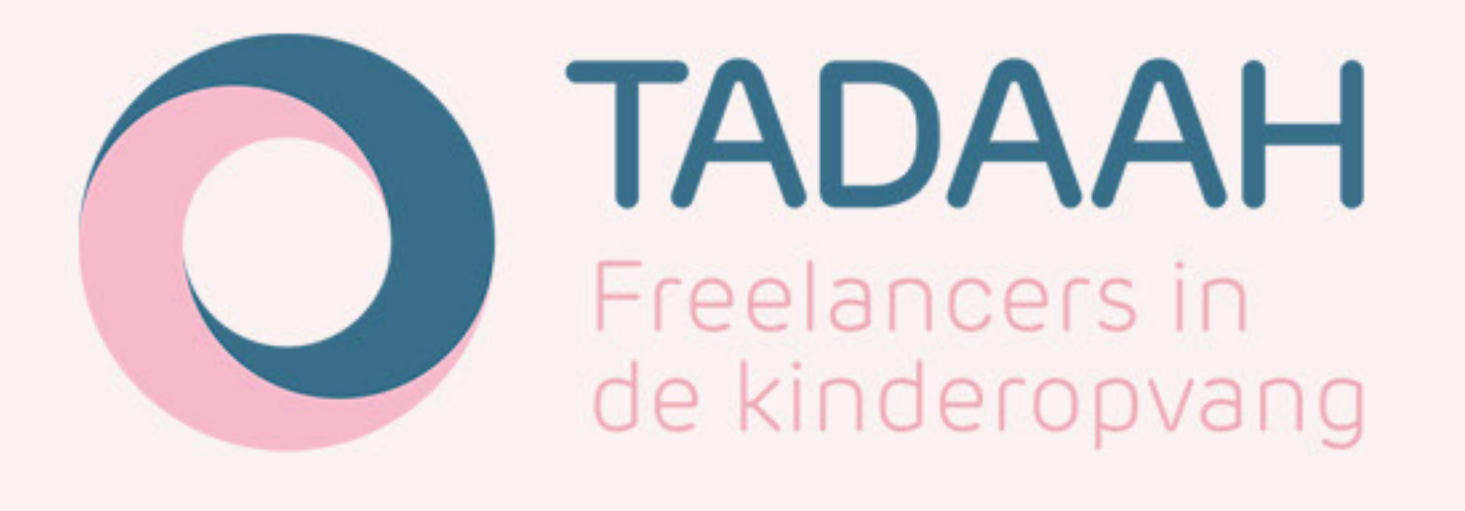

Heb je nog meer vragen?

Neem dan contact op met ons adviesteam. Zij kunnen je ongetwijfeld verder helpen.

Je kunt bellen naar: **020 770 22 80**. Wij zijn telefonisch bereikbaar van maandag t/m vrijdag van 9:00 u tot 16:00 uur.

Je kunt je vraag ook mailen naar <u>info@tadaah.nl</u>

Of ga naar: <u>www.tadaah.nl</u> voor de antwoorden op veelgestelde vragen of onze chatbot

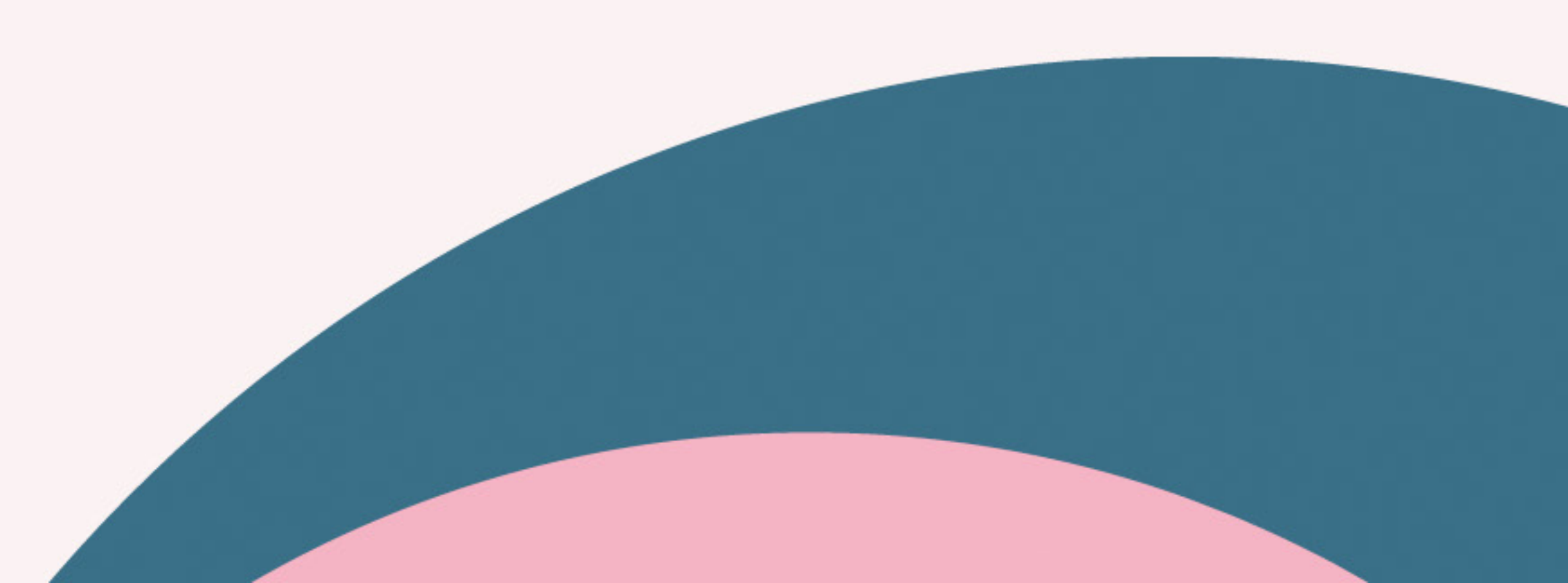